## 別冊1. 入力項目詳細

テンプレート読込

### 仕向送金依頼

| 仕向送金 》 依頼                      | GOMT01103 |
|--------------------------------|-----------|
| 入力[依頼] >>> 内容確認[依頼] >>> 完了[依頼] |           |
| 以下の項目を入力の上、「内容確認」ボタンを押してください。  | ?         |

※は必須入力項目です。

「内国税の適正な課税の確保を図るための国外送金等に係る調書の提出等に関する法律」第3条に定める告知を行います。

#### ◉ 基本情報

| 送金指定日※ 1              | 2015/04/01 カレンダーを表示                              |                |
|-----------------------|--------------------------------------------------|----------------|
| お客様整理番号 2             | ABC1234                                          | 〈半角英数記号33文字以内〉 |
| 送金種類 <mark>※</mark> 3 | <ul> <li>● 海外向電信送金</li> <li>○ 国内向電信送金</li> </ul> |                |

#### ◉ 送金人情報

| 送金人名※ 4  | ABC TRADING CO., LTD. 依頼人情報を表示                                  |
|----------|-----------------------------------------------------------------|
| 送金人住所※ 5 | 1-1-1 TOKYO, JAPAN<br>「送金人名」と「送金人住所」を併せて半角英数記号140文字以内で入力してください。 |
| 金融機関名 6  | NTTDATA BANK                                                    |
| 店名 7     | MITA BRANCH                                                     |

#### ◉ 送金金額情報

| 通貨※             | USD アメリカ・ドル 🗸     |
|-----------------|-------------------|
| 金額              | 300,000,00        |
| 円貨相当額 10        |                   |
| 手数料※ 1          | ● 手数料別 ○ 手数料込     |
| 海外銀行手数料負担区分※ 12 | ● 受取人負担   ○ 送金人負担 |

#### ◉ 支払口座情報

| 円貨口座 13 | JPY 普通 1234567 ✔ |
|---------|------------------|
| 外貨□座 14 | USD 普通 111111 V  |

#### ◉ 決済方法情報

|       | 決済方法      | 金額             | 予約番号      |
|-------|-----------|----------------|-----------|
| 代月金決済 | 15 直物 🗸 💥 | 16 10,000.00 💥 | 17        |
|       | 為替予約 🗸    | 10,000.00      | FWD-12345 |
|       | 外貨 🗸      | 10,000.00      |           |
|       | ~         |                |           |
|       | ~         |                |           |
|       | ~         |                |           |
|       | ~         |                |           |
|       | ~         |                |           |
|       | ~         |                |           |
|       | ~         |                |           |

クリア

#### ◉ 受取人情報

| 受取人名※ 18         | XYZ PRODUCTS CO., LTD. 受益者情報を表示                                                |
|------------------|--------------------------------------------------------------------------------|
| 受取人住所※ 19        | 100 NORTH AVE. LOS ANGELES           「受取人名」と「受取人住所」を併せて半角英数記号140文字以内で入力してください。 |
| 受取人国名※ 20        | UNITED STATES OF AMERICA アメリカ合衆国<br>(半角英類記号35文字以内)                             |
| 受取人国名(本店所在国) 2   | UNITED STATES OF AMERICA アメリカ合衆国<br>(半角英類記号35文字以内)                             |
| 受取人口座番号(BAN等)※ 2 | ○○○○○○○○○○○○○○○○○○○○○○○○○○○○○○○○○○○○○                                          |

#### ▣ 送金先銀行

| BIC(SWIFT)⊐−ŀ              | 23 | 8015JPJT001 金融機関情報を表示                                              |                                          |                 |
|----------------------------|----|--------------------------------------------------------------------|------------------------------------------|-----------------|
| 送金先銀行名※                    | 24 | ABC BANK                                                           |                                          |                 |
| 支店名または支店所在地 <mark>※</mark> | 25 | LOS ANGELES BRANCH<br>「送金先銀行名」と「支店名また」ま支店所在地」を併せ                   | まで半角英数記号140文字以内で入力してください。                |                 |
| 国名※                        | 26 | UNITED STATES OF AMERICA アメリカ合衆<br>「<br>海外向電信送金の場合には、日本(JAPAN)以外を3 | ス国     マ     (半角英数記号35文字にか     登録してください。 | (E              |
| 経由銀行                       | 27 |                                                                    |                                          |                 |
|                            |    |                                                                    |                                          | (半角英数記号140文字以内) |

#### ■ 送金目的·許可等

| 送金目的 <mark>※</mark>                   | 28 | 「輸入 🗸 送金目的情報を表示」                            |                |
|---------------------------------------|----|---------------------------------------------|----------------|
| 送金理由※                                 | 29 | AUTO PARTS<br>輸入・仲介貿易の場合には、具体的商品名を登録してください。 |                |
| 原産地                                   | 30 | CHINA                                       | (半角英数記号65文字以内) |
| 船積地(都市名)                              | 31 | SHANGHAI                                    | (半角英数記号65文字以内) |
| 仕向地(都市名)                              | 32 | FUKUSHIMA                                   | (半角英数記号65文字以内) |
| 外国為替及び外国貿易法に<br>基づく許可等 <mark>※</mark> | 33 | ○ 不要                                        | 17788900       |

#### ◎ メッセージ

| 受取人へのメッセージ 36 | MESSAGE TO BENE |
|---------------|-----------------|
|               | ~               |
|               | 〈半角英数記号140文字以内〉 |

#### ◎ 金融機関への連絡事項

| 連絡事項 37 |               |
|---------|---------------|
|         | ~             |
|         | (全角半角150文字以内) |

#### ◎ 添付ファイル

| 添付ファイル 38 | extensionpdf<br>ファイル登録 |
|-----------|------------------------|
|-----------|------------------------|

賃行が「テロ資金供与に関するFATF特別働告」遵守の観点から必要に応じて関係銀行に対する支払指図上に、送金依頼人の企業名、住所、口座番号及びその他送金依頼人 を特定する情報の記載および提供を行なうこと(関係銀行から送金受取人にも伝達される可能性があることも含みます)に同意し、承諾いたします。

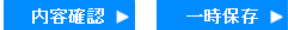

| 1 | .仕向送金依頼 |
|---|---------|
|   |         |

| No. |   | 入力項目            | 必須<br>任意  | 入力形式             | 桁数        | 入力内容                                                                                                    |  |  |
|-----|---|-----------------|-----------|------------------|-----------|----------------------------------------------------------------------------------------------------|--|--|
| _   | 基 | 本情報             |           |                  |           |                                                                                                    |  |  |
| 1   |   | 送金指定日           | 必須        | 日付<br>(YYYYMMDD) | _         | 送金指定日を入力してください。<br>翌月の応当日(金融機関営業日)まで指定可能です。                                                                                                    |  |  |
| 2   |   | お客様整理番号         | 任意        | 半角英数記号           | 33        | お客様整理番号を入力してください。                                                                                                    |  |  |
| 3   |   | 送金種類            | 必須        | 選択               | _         | 送金種類をラジオボタンで選択してください。<br>①海外向電信送金【初期値】<br>②国内向電信送金<br>「国内向電信送金」を選択した場合は、プルダウンから下記いずれかを選<br>択してください。<br>②-1 自店送金<br>②-2 本支店宛送金<br>②-3 国内他行宛送金                                                                                                    |  |  |
| —   | 送 | 金人情報            |           |                  |           |                                                                                                    |  |  |
| 4   |   | 送金人名            | 必須        | 半角英数記号           | 合計<br>140 | お客さまから申請いただいた企業名・住所か初期表示されます。<br>変更する場合は、「依頼人情報を表示」ボタンを押すことで、お客さまが<br>事前に登録された依頼人情報が一覧表示されますので、この中から選択す                                                                                                    |  |  |
| 5   |   | 送金人住所           |           |                  |           | ることもできます。 選択すると、 No.13「円貨口座」、 No.14「外貨口座」<br>も併せて自動設定されます。                                                                                                    |  |  |
| 6   |   | 金融機與名           | _         | _                | _         | 弊行の金融機関名が自動表示されます。(固定表示/変更不可)                                                                                                    |  |  |
| 7   |   | 店名              | _         | _                |           | お客さまのお取引店名が自動表示されます。(固定表示/変更不可)                                                                                                    |  |  |
| Ι   | 斑 | 金金額情報           |           |                  |           |                                                                                                    |  |  |
| 8   |   | 通貨              | 必須        | 選択               | —         | 送金通貨をプルダウンから選択してください。                                                                                                    |  |  |
| 9   |   | 金額              | 条件付<br>必須 | 半角数字             | 15        | 送金金額を入力してください。                                                                                                    |  |  |
| 10  |   | 円貨相当額           | —         | _                | -         | 入力できません。                                                                                                    |  |  |
| 11  |   | 手数料             | 必須        | 選択               | _         | 【入力条件】<br>No.9「金額」を入力した場合は自動的に①が選択されます。(②を選択することはできません。)                                                                                                    |  |  |
| 12  |   | 海外銀行手数料<br>負担区分 | 必須        | 選択               | _         | 送金先銀行など、海外の銀行で発生する手数料の負担人(送金受取人、またはお客さま)について、ラジオボタンで選択してください。<br>①受取人負担【初期値】<br>②送金人負担<br>※①を選択した場合も、弊行の送金手数料はお客様負担となります。                                                                                                    |  |  |
| _   | 支 | 払口座情報           |           |                  |           |                                                                                                    |  |  |
| 13  |   | 円貨口座            | 条件付<br>必須 | 選択               | _         | 「口座情報表示」ボタンを押すことで事前に登録された口座が一覧表示さ<br>れますので、この中から送金代り金の引落口座を選択してください。                                                                                                    |  |  |
| 14  |   | 外貨口座            | 条件付<br>必須 | 選択               | _         | No.8「通貨」、No.15「決済方法」の入力内容に応じて選択してください。(詳細は【補足】をご参照ください。)                                                                                                    |  |  |
| —   | 決 | 济方法情報           |           |                  |           |                                                                                                    |  |  |
| 15  |   | 决済方法            | 必須        | 選択               |           | <ul> <li>決済方法をプルダウンから選択してください。</li> <li>① 直物(スポット):送金指定日当日の為替レートで送金をおこないます。</li> <li>② 為替予約:ご成約済みの為替予約レートで送金をおこないます。</li> <li>③ 外貨(外貨払い):外貨建て送金の代り金を外貨でお支払いただく場合に選択してください。</li> <li>④ 円建:No.8 「通貨」に「JPY」を指定した場合に選択してください。</li> <li>【入力条件】</li> <li>No.15 「決済方法」とNo.16 「金額」(1 行目)の入力は必須です。</li> <li>また、複数の決済条件を組み合わせることで分割決済を行う場合、最大10までの指定が可能です。</li> </ul> |  |  |
| 16  |   | 金額              | 必須        | 半角数字             | 15        | 決済金額を入力してください。                                                                                                    |  |  |

| No, |   | 入力項目                                      | 必須<br>任意  | 入力形式                                     | 桁数          | 入力内容                                                                                                    |
|-----|---|-------------------------------------------|-----------|------------------------------------------|-------------|----------------------------------------------------------------------------------------------------|
|     |   |                                           |           |                                          |             | 【入力条件】<br>分割決済を行う場合、No.9「金額」で指定した全体金額と、No.16「金額」で指定する各分割金額の合計が一致するよう入力してください。                                                                                                    |
| 17  |   | 予約番号                                      | 条件付<br>必須 | 半角英数記号                                   | 16          | ご成約済の予約番号(弊行 REF. NO.)を入力してください。<br>【入力条件】<br>No.15「決済方法」に②(為替予約)を選択した場合は必須です。                                                                                                    |
| _   | 政 | ·<br>王王王王王王王王王王王王王王王王王王王王王王王王王王王王王王王王王王王王 |           |                                          | •           |                                                                                                    |
| 18  |   | 受取人名                                      | 必須        | 選択                                       | 合計<br>140   | 送金お受取人の氏名・住所を入力してください。<br>「受益者情報を表示」ボタンを押すことで、お客さまが事前に登録された<br>受取人情報が一覧表示されますので、この中から選択することもできます。<br>選択すると、以下の項目も併せて自動設定されます。<br>・No20「受取人国名」<br>・No21「受取人国名(本店所在国)」<br>・No22「受取人口座番号(BAN等)」 |
| 19  |   | 受取人住所                                     |           | 干冲央级起告                                   | 140         | <ul> <li>No23「BC (SWFT) コード」</li> <li>No24「送金先銀行名」</li> <li>No25「支店名または支店所在地」</li> <li>No26「国名」</li> <li>No28「送金目的」</li> <li>No29「送金理由」</li> </ul>                                           |
| 20  |   | 受取人国名                                     | 必須        | 選択<br>半角英数記号                             | 35          | お受取人の所在国をプルダウンから選択してください。<br>「その他」を選択した場合は、国名を直接入力してください。                                                                                                    |
| 21  |   | 受取人国名<br>(本店所在国)                          | 任意        | 選択<br>半角英数記号                             | 35          | お受取人の本店(本社)所在国をプルダウンから選択してください。<br>「その他」を選択した場合は、国名を直接入力してください。                                                                                                    |
| 22  |   | 受取人口座番号<br>(IBAN 等)                       | 必須        | 半角英数記号                                   | 34          | お受取人の口座番号をIBAN コードなどで入力してください。<br>※IBAN コード(International Bank Account Number)とは、銀行口<br>座について、所在国、支店、口座番号を特定するための国際標準です。                                                                     |
| _   | 送 | 金先銀行                                      | 1         |                                          | [           |                                                                                                    |
| 23  |   | BIC (SWIFT) ⊐−ド                           | 任意        | 半角英数<br>(スペース不可)                         | 11          | 送金先銀行のBIC (SWFT) コートを8桁または11桁で入力してくたさい。<br>※BIC コード (Bank Identifier Code) とは、銀行間通信網 (SWFT) に<br>おいて金融機関を特定するための国際標準です。                                                                      |
| 24  |   | 送金先銀行名                                    |           |                                          | <b>A</b> =1 |                                                                                                    |
| 25  |   | 支店名または<br>支店所在地                           | 必須        | 半角英数記号                                   | 合計<br>140   | 送金先銀行の金融機関名、および支店名(または支店所在地)を入力して<br>ください。                                                                                                    |
| 26  |   | 国名                                        | 必須        | 選択<br>半角英数記号                             | 35          | 送金先銀行の支店所在国をプルダウンから選択してください。<br>「その他」を選択した場合は、国名を直接入力してください。<br>【入力条件】<br>No.3「送金種類」が①(海外向電信送金)の場合、「JAPAN」を指定す<br>ることはできません。(②(国内向電信送金)の場合は「JAPAN」のみ<br>指定可能です。)                             |
| 27  |   | 経由銀行                                      | 任意        | 半角英数記号                                   | 140         | 経由銀行の指定がある場合、銀行名、支店名、および支店所在地を入力してください。                                                                                                    |
| —   | 送 | 途目的・許可等                                   |           |                                          |             |                                                                                                    |
| 28  |   | 送金目的                                      | 必須        | 選択                                       | _           | 送金目的をプルダウンから選択してください。<br>①輸入<br>②資本<br>③仲介貿易<br>④その他<br>「送金目的情報を表示」ボタンを押すことで、お客さまが事前に登録され<br>た送金目的情報が一覧表示されますので、この中から選択することもでき<br>ます。選択すると、No.29「送金理由」も併せて自動設定されます。                          |
| 29  |   | 送金理由                                      | 必須        | 漢字<br>全角かな<br>全角半角カナ<br>全角半角英数<br>全角半角記号 | 22          | No.28「送金目的」が①(輸入)、③(仲介貿易)の場合は「具体的な商品名」を、②(資本)、④(その他)の場合は「送金理由」を入力してください。                                                                                                    |

| No, |   | 入力項目                   | 必須<br>任意  | 入力形式                                     | 桁数  | 入力内容                                                                                                    |
|-----|---|------------------------|-----------|------------------------------------------|-----|----------------------------------------------------------------------------------------------------|
| 30  |   | 原産地                    | 条件付<br>必須 | 半角英数記号                                   | 65  | 商品の原産地(国名)を入力してください。<br>【入力条件】<br>No.28「送金目的」が10(輸入)、33(仲介貿易)の場合は必須です。                                      |
| 31  |   | 船積地(都市名)               | 条件付<br>必須 | 半角英数記号                                   | 65  | 商品の船積地(都市名(および港・空港名))を入力してください。<br>【入力条件】<br>No.28「送金目的」が10(輸入)、33(仲介貿易)の場合は必須です。                           |
| 32  |   | 仕向地(都市名)               | 条件付<br>必須 | 半角英数記号                                   | 65  | 商品の仕向地(都市名)を入力してください。<br>【入力条件】<br>No.28「送金目的」が③(仲介貿易)の場合は必須です。                                             |
| 33  |   | 外国為替及び外国貿易<br>法に基づく許可等 | 必須        | 選択                                       | _   | 外為法により財務省への許可義務が課された送金取引に該当するか否かを<br>ラジオボタンで選択してください。<br>①不要【初期値】:該当しない場合に選択してください。<br>②必要:該当する場合に選択してください。 |
| 34  |   | 許可日付                   | 条件付<br>必須 | 日付<br>(YYYYMMDD)                         | _   | 許可義務がある場合、許可を得た日付を入力してください。<br>【入力条件】<br>No.33「外国為替及び外国貿易法に基づく許可等」が②(必要)の場合は<br>必須です。                       |
| 35  |   | 許可番号                   | 条件付<br>必須 | 半角英数記号                                   | 20  | 許可義務がある場合、許可番号を入力してください。<br>【入力条件】<br>No.33「外国為替及び外国貿易法に基づく許可等」が②(必要)の場合は<br>必須です。                          |
| —   | Х | ッセージ                   |           |                                          |     |                                                                                                    |
| 36  |   | 受取人へのメッセージ             | 任意        | 半角英数記号                                   | 140 | 受取人へのメッセージを入力してください。(受取人に通知されます)                                                                            |
| —   | 金 | 融機関への連絡事項              |           |                                          |     |                                                                                                    |
| 37  |   | 連絡事項                   | 任意        | 漢字<br>全角かな<br>全角半角力ナ<br>全角半角英数<br>全角半角記号 | 150 | 弊行への連絡事項を入力してください。                                                                                          |
| —   | 添 | 付ファイル                  |           |                                          |     |                                                                                                    |
| 38  |   | 添付ファイル                 | 任意        | —                                        | _   | お取引の申込みにあたり、必要書類を添付する場合は「ファイル登録」ボ<br>タンを押して該当書類のPDFファイルを登録してください。                                           |
|     |   |                        |           |                                          |     |                                                                                                    |

#### 【補足】通貨・決済方法・支払口座の指定方法について

|        |    |            | 入力      | 項目                                                                            |            |           |      |                                                                                       |
|--------|----|------------|---------|-------------------------------------------------------------------------------|------------|-----------|------|---------------------------------------------------------------------------------------|
| 诵旨     | R  | ·<br>済 方 法 | (No.15) | )                                                                             | 支払口        | 座情報       | 指定而否 | ≣848                                                                                  |
| (No.8) | 直物 | 為替<br>予約   | 外貨      | 円貨口座         外貨口座         1100           (No.13)         (No.14)         1100 |            | 1876-912  | C440 |                                                                                       |
|        | 0  | —          | —       | —                                                                             | _          | —         | Х    |                                                                                       |
|        | _  | 0          | —       | _                                                                             | _          | _         | ×    | 円建て送金の場合、決済方法に「円建」以外を指定する<br>ことはできません。                                                |
| JPY    | _  | —          | 0       | _                                                                             | _          | —         | ×    |                                                                                       |
|        | _  | _          |         | 0                                                                             | O<br>(JPY) | _         | 0    | 円建て送金の代り金を円預金からお支払いいただく場<br>合、「円貨口座」に円預金口座を指定してください。                                  |
|        |    |            |         |                                                                               | _          | 〇<br>(外貨) | ×    | 円建て送金の代り金を外貨でお支払いいただくことはで<br>きません。                                                    |
|        | —  | —          | —       | 0                                                                             | _          | —         | ×    | 外貨建て送金の場合、決済方法に「円建」を指定することはできません。                                                     |
|        | 0  |            |         | _                                                                             | O<br>(JPY) | _         | 0    | 外貨建て送金の代り金を円貨でお支払いいただく場合、<br>「円貨口座」に円預金口座を指定してください。                                   |
|        |    |            |         |                                                                               | _          | 〇<br>(外貨) | ×    | 決済方法に「直物」を選択した場合、送金代り金を外貨<br>でお支払いいただくことはできません。                                       |
| 外貨     | _  | 0          |         |                                                                               | O<br>(JPY) | _         | 0    | 外貨建て送金の代り金を円貨でお支払いいただく場合、<br>「円貨口座」に円預金口座を指定してください。                                   |
|        |    | 0          |         |                                                                               | Ι          | 〇<br>(外貨) | ×    | 決済方法に「為替予約」を選択した場合、送金代り金を<br>外貨でお支払いいただくことはできません。                                     |
|        |    |            |         |                                                                               | O<br>(JPY) | _         | ×    | 決済方法に「外貨」を選択した場合、送金代り金を円貨<br>でお支払いいただくことはできません。                                       |
|        | _  | _          | 0       |                                                                               | _          | 〇<br>(外貨) | 0    | 外貨建て送金の代り金を同一の外貨でお支払いいただく<br>場合、「外貨口座」に外貨預金口座を指定してください。<br>なお、送金通貨と異なる外貨でのお支払いはできません。 |

2 外貨預金振替依頼

| 外貨預金振替 》 依頼                                    | GFXT01103 |
|------------------------------------------------|-----------|
| 入力[依頼] >>> 内容確認[依頼] >>> 完了[依頼]                 |           |
| 以下の項目を入力の上、「内容確認」ボタンを押してください。<br>※14.必須入力項目です。 | ?<br>ヘルプ  |

#### ▣ 決済情報

| 振替指定日 <mark>※</mark> | 1 | 2015/04/01 カレンダーを表示 |
|----------------------|---|---------------------|
| 決済方法 <mark>※</mark>  | 2 | ● 直物 ○ 為替予約         |
| 予約番号                 | 3 |                     |
| 予約適用相場               | 4 |                     |
|                      |   |                     |

#### ◉引落口座(出金)

| 口座番号 <mark>※</mark> 5 | JPY 普通 1234567 V             |
|-----------------------|------------------------------|
| 振替金額 6                |                              |
|                       | 振替金額は 出金・入金いずれかー方のみ入力してください。 |

#### ◉ 振替先口座(入金)

| 口座番号※ 7 | USD 普通 11111111 V            |
|---------|------------------------------|
| 振替金額 8  | 100,000.00                   |
|         | 振替金額は、出金・入金いずれか一方のみ入力してください。 |

内容確認 ▶

クリア

#### **別冊 1. 入力項目詳細** 2.外貨預金振替依頼

| No. | 項目名称 |          | 必須<br>任意  | 入力形式             | 桁数 | 入力内容                                                                                                    |
|-----|------|----------|-----------|------------------|----|----------------------------------------------------------------------------------------------------|
| —   | 決    | 济情報      |           |                  |    |                                                                                                    |
| 1   |      | 振替指定日    | 必須        | 日付<br>(YYYYMMDD) | —  | 振替指定日を入力してください。<br>当日日付のみ指定可能です。                                                                                                    |
| 2   |      | 決済方法     | 必須        | 選択               | _  | <ul> <li>決済方法をラジオボタンで選択してください。</li> <li>① 直物【初期値】:振替指定日当日の為替レートを適用します。</li> <li>② 為替予約:ご成約済みの為替予約レートを適用します。</li> <li>「直物公示相場を照会」ボタンを押すことで、弊行の相場情報を照会する<br/>ことができます。</li> <li>【入力条件】</li> <li>① (直物)を選択した場合、当日の相場が未確定(公表前/停止中)の状態で取らしたうことはできません。</li> </ul> |
| 3   |      | 予約番号     | 条件付<br>必須 | 半角英数記号           | 16 | ご成約済の予約番号(弊行REF.NO.)を入力してください。<br>【入力条件】<br>No.2「決済方法」に②(為替予約)を選択した場合は必須です。                                                                                                    |
| 4   |      | 予約適用相場   | _         | _                | _  | 入力できません。                                                                                                    |
| _   | 3    | 落□座(出金)  |           |                  |    |                                                                                                    |
| 5   |      | 口座番号(出金) | 必須        | 選択               | _  | お客様の登録口座がブルダウンに一覧表示されますので、この中から引落<br>口座(出金口座)を選択してください。<br>【入力条件】<br>No.5「口座番号(出金)」とNo.7「口座番号(入金)」は、いずれか一<br>方に外貨預金口座を、他方に円預金口座を指定してください。                                                                                                    |
| 6   |      | 振替金額(出金) | 条件付<br>必須 | 半角数字             | 15 | 引落金額(出金金額)を入力してください。<br>No2「決済方法」で①(直物)を選択した場合は、円貨額を指定すること<br>も可能です。(②(為替予約)を選択した場合は外貨額のみ指定可能です。)<br>【入力条件】<br>No.6「振替金額(出金)」とNo.8「振替金額(入金)」はいずれか一方のみ入力してください。                                                                                             |
|     | 振    | 潜先口座(入金) |           |                  |    |                                                                                                    |
| 7   |      | 口座番号(入金) | 必須        | 選択               | _  | お客様の登録口座がプルダウンに一覧表示されますので、この中から振替<br>先口座(入金口座)を選択してください。<br>【入力条件】<br>No.5「口座番号(出金)」とNo.7「口座番号(入金)」は、いずれか一<br>方に外貨預金口座を、他方に円預金口座を指定してください。                                                                                                    |
| 8   |      | 振替金額(入金) | 条件付必須     | 半角数字             | 15 | 振替金額(入金金額)を入力してください。<br>No2「決済方法」で①(直物)を選択した場合は、円貨額を指定すること<br>も可能です。(②(為替予約)を選択した場合は外貨額のみ指定可能です。)<br>【入力条件】<br>No.6「振替金額(出金)」とNo.8「振替金額(入金)」はいずれか一方<br>のみ入力してください。                                                                                         |

З

### 輸入信用状開設依頼

| 輸入信用状開設 》 依頼                                   | GLCO01103 |
|------------------------------------------------|-----------|
| 入力[依頼] >>> 内容確認[依頼] >>> 完了[依頼]                 |           |
| 以下の項目を入力の上、「内容確認」ボタンを押してください。<br>※14 必須入力項目です。 |           |
| ● 基本情報                                         | テンプレート読込  |

| 発行希望日※                     | 2015/04/01 カレンダーを表示                  |
|----------------------------|--------------------------------------|
| (EXPECTED DATE OF ISSUE)   |                                      |
| わ客様整理番号<br>(YOUR REF NO.)  | ABC1234 (半角英勤記号33文字以内)               |
| 通知方法※<br>(ADVISING METHOD) | FULL CABLE WITHOUT MAIL CONFIRMATION |

#### ◉ご依頼人(APPLICANT)

| 依頼人名(NAME) ※ 4  | ABC TRADING CO., LTD. 依新人情報を表示         |
|-----------------|----------------------------------------|
| 住所(ADDRESS) ※ 5 | 1-1-1 TOKYO, JAPAN                     |
|                 | 「依頼人名」と「住所」を併せて半角英数記号140文字以内で入力してください。 |

#### ● 受益者(BENEFICIARY)

| 受益者名(NAME) 💥    | 6 | XYZ PRODUCTS CO., LTD. 受益者情               | 報を表示 |
|-----------------|---|-------------------------------------------|------|
| 国名·住所(ADDRESS)※ | 7 | 100 NORTH AVE. LOS ANGELES                |      |
|                 |   | 「受益者名」と「国名・住所」を併せて半角英数記号140文字以内で入力してください。 |      |

#### ◉ 通知銀行(ADVISING BANK)

| 通知銀行の指定有無 <b>※</b> 8 | ● 指定する ○ 指定しない                          |
|----------------------|-----------------------------------------|
| BIC(SWIFT)⊐−F        | 8015JPJT001 全融機関情報を表示 (半角英数8文字または11文字)  |
| 金融機関名(NAME) 10       | ABC BANK (半角英数記号70文字以内)                 |
| 店名(BRANCH) 11        | LOS ANGELES BRANCH (半角英数記号35文字以内)       |
| 国名·住所(ADDRESS) 12    | UNITED STATES OF AMERICA (半角英数記号70文字以内) |

#### ● 信用状金額(CREDIT AMOUNT)

| 通貨(CURRENCY) <mark>※</mark> | 13 | USD アメリカ・ドル            |
|-----------------------------|----|------------------------|
| 金額(AMOUNT)※                 | 14 | 100,000.00             |
| 金額許容幅(ALLOWANCE)            | 15 | MORE OR LESS V 80 % 16 |
| 商品数量(QUANTITY)              | 17 | ALLOWED 🗸              |

#### ◉ 信用状情報

| 有効期限(EXPIRY DATE)※                   | 18 | 2015/04/22 カレンダーを表示                                                         |                           |
|--------------------------------------|----|-----------------------------------------------------------------------------|---------------------------|
| <b>書類呈示場所</b><br>(PLACE OF EXPIRY)   | 19 | N BENEFICIARY'S COUNTRY (半角英数記号29文字以内)                                      |                           |
| 書類呈示期間※<br>(PERIOD FOR PRESENTATION) | 20 | DOCUMENTS MUST BE PRESENTED WITHIN 10 DAYS AFTER THE DATE OF SHIPMENT BUT W | WITHIN THE CREDIT EXPIRY. |
| <b>議渡可能信用状※</b><br>(L/C TRANSFER)    | 21 | ○ NO<br>● TRANSFERABLE 22 可能条件 AT AD VISING BANK                            | (半角英数記号85文字以内)            |
| 確認信用状※<br>(CONFIRMATION OF CREDIT)   | 23 |                                                                             |                           |

#### ● 手形条件(TENOR)

| <b>資金化条件※</b><br>(CREDIT AVALABLE) | 24<br>26<br>27 | CREDIT AVAILABLE WITH ANY BANK V 25<br>BY NEGOTIATION V<br>OF BENEFICIARY'S DRAFTS V 28 |                |
|------------------------------------|----------------|-----------------------------------------------------------------------------------------|----------------|
| 手形期間(TENOR) <mark>※</mark>         | 29             |                                                                                         | (半角英数記号85文字以内) |
| 手形掛率(DRAFT AMOUNT) ※               | 31             | FOR 100 % OF INVOICE VALUE                                                              |                |
| 手形記載文言<br>(ADDITIONAL COMMENT)     | 32             |                                                                                         | (半角英数記号70文字以内) |
| <b>決済方法</b><br>(SETTLEMENT METHOD) | 33             | DRAWN ON YOU OR YOUR CORRESPONDENTS V                                                   |                |

#### ● 建値(TRADE TERMS)

| 建値(TRADE TERMS)※ | 34 | CFR V (半角英数記号10文字以内) |
|------------------|----|----------------------|
| 場所(PLACE)        | 36 | (半角英類記号30文字以内)       |

#### ●ご依頼人による付保(INSURANCE TO BE EFFECTED BY APPLICANT)

| 付保の有無 <mark>※</mark> 37 | ○ 付保しない                                     |
|-------------------------|---------------------------------------------|
|                         | ● 付保するINSURANCE TO BE EFFECTED BY APPLICANT |
|                         | 38 WITH ABC INSURANCE COMPANY               |

#### ●船積情報(SHIPMENT)

| 分割船積※ 39<br>(PARTIAL SHIPMENT)                                | O PROHIBITED                                                                                                    |                |
|---------------------------------------------------------------|----------------------------------------------------------------------------------------------------|----------------|
| 積替え <mark>※</mark>                                            | O PROHIBITED <ul> <li>ALLOWED</li> </ul>                                                                                                    |                |
| 船積港/出発空港※ 41<br>(PORT OF LOADING/AIRPORT OF<br>DEPARTURE)     | NEW YORK                                                                                                    | (半角英数記号65文字以内) |
| 受取地(PLACE OF RECEIPT) 42                                      | 【 またのでは、 ないので、 ないので、 ないの | 〈半角英数記号65文字以内〉 |
| 陸揚港/仕向空港※ 43<br>(PORT OF DISCHARGE/AIRPORT OF<br>DESTINATION) | Токуо                                                                                                    | (半角英数記号65文字以内) |
| 最終估向地 44<br>(PLACE OF FINAL DESTINATION)                      | は合選送書類等を要求する場合は入力してください。                                                                                                    | 〈半角英数記号65文字以内〉 |
| 船積期跟※<br>(LATEST DATE FOR SHIPMENT)                           | 2015/04/15 カレンダーを表示                                                                                                    |                |
| 揚地払条件 <mark>※</mark> 46                                       | ○ なし<br>● あり <mark>47</mark> 揚地払最終有効期限 2015/04/22 <u>カレンダーを表示</u>                                                                                                    |                |

#### ●呈示書類(DOCUMENTS REQUIRED)

| 商業送り状(INVOICE) ※ 48                               | SIGNED COMMERCIAL INVOICE IN 3 (1) ORIGINAL AND 2 COPY(COPIES)) INDICATING<br>「商業送り状」の「ORIGINAL」と「COPY」の合計が12枚以下で入力してください。 |
|---------------------------------------------------|----------------------------------------------------------------------------------------------------|
| 内容(DETAILS) 49                                    | CREDIT NO.                                                                                                    |
| 運送手段(METHOD)※ 50                                  | CLEAN ON BOARD OCEAN B/L V 51                                                                                              |
| 選送書類要件※<br>(TRANSPORT DOCUMENTS)                  | [FULL SET V] 53                                                                                                    |
| 荷受人(CONSIGNEE)※ 54<br>55                          | MADE OUT TO ORDER OF SHIPPER AND ENDORSED IN BLANK ✓<br>(半角英観記号105文字以内)                                                    |
| 運賃支払(MARKED FREIGHT)※ 56                          | PREPAID V 57                                                                                                    |
| 船荷証券通知先 <mark>※</mark><br>(NOTIFY PARTY)          | APPLICANT V 59                                                                                                    |
| 保険証券(INSURANCE POLICY)                            |                                                                                                    |
| 保険条件     63       (CONDITION OF INSURANCE)     64 | INSTITUTE CARGO CLAUSES V<br>INSTITUTE CLAUSES COVERING WAR AND STRIKES RISKS V                                            |
| その他保険の形態<br>(OTHER INSURANCE)                     | (半角英数記号120文字以内)                                                                                                    |

| 包装明细書(PACKING LIST) 66                   | PACKING LIST IN 2 ( ] ORIGINAL AND ] COPY(COPIES))                                                                                                    |
|------------------------------------------|----------------------------------------------------------------------------------------------------|
| 原産地証明書 67<br>(CERTIFICATE OF ORIGIN)     | CERTIFICATE OF ORIGIN IN 3 ( 1 ORIGINAL AND 2 COPY(COPIES))                                                                                            |
| 原產地訂明書(特恵関税)(G.S.P.)68                   | G.S.P. CERTIFICATE IN 2 ( 1 ORIGINAL AND 1 COPY(COPIES))                                                                                               |
| 受益者詞明書<br>(BENEFICIARY'S CERTIFICATE) 69 | BENEFICIARY'S CERTIFICATE STATING THAT<br>ONE SET OF NON-NEGOTIABLE DOCUMENTS HAS BEEN SENT DIRECTLY TO THE APPLICANT.<br>反益者証明書を表示<br>(半角英説記号300文字以内) |
| その他の要求書類<br>(OTHER DOCUMENTS)            | CERTIFICATE OF ANALISYS IN()<br>その他要求書類を表示」(半角英類記号120文字以内)                                                                                             |

#### ◉ その 他条件

| 商品明細※ 71<br>(DESCRIPTION OF GOODS AND/OR<br>SERVICES) | CONTAINER<br>(半角英類記号 3264文字以内)                                                                         |
|-------------------------------------------------------|----------------------------------------------------------------------------------------------------|
| 電信によるリインバースメント※ 72<br>(T.T. REIMBURSEMENT)            |                                                                                                    |
| 銀行手数料負担区分※<br>(BANKING CHARGES)                       | ALL BANKING CHARGES OUTSIDE JAPAN FOR ACCOUNT OF BENEFICIARY                                           |
| 割引手数料負担区分<br>(DISCOUNT CHARGES)                       | ▼<br>其限付手形を依頼する場合のみ、指定してください。                                                                          |
| <b>引受手数料負担区分</b><br>(ACCEPTANCE CHARGES)              |                                                                                                    |
| 書類送付方法                                                | ALL DOCUMENTS MUST BE SENT TO US IN 76 VBY COURIER SERVICE V<br>いずれかの指示がない場合には、当行所定の方法によるものとさせていただきます。 |
| 追加条件<br>(ADDITIONAL CONDITIONS) 78                    | (半角英数25号3264文字以内)                                                                                      |

#### ◎ 金融機関への依頼/申告事項

| 輸入ユーザンス <mark>※</mark>             | 79 | 希望しません 🗸             |
|------------------------------------|----|----------------------|
| 通貨                                 | 80 | ✓                    |
| 期間                                 | 81 | (半角数字3桁以内)           |
| <b>原産地※</b><br>(COUNTRY OF ORIGIN) | 82 | CHINA (半角英額已号65文字以内) |
| 発行銀行への依頼事項                         | 83 | (全角半角150文字以内)        |

#### ◉ 添付ファイル

| 添付ファイル | 84   | extensionpdf<br>ファイル登録 |     |
|--------|------|------------------------|-----|
| 内容確認 ▶ | 一時保存 |                        | クリア |

| No. |    | 項目名称                                 | 必須<br>任意  | 入力形式              | 桁数        | 入力内容                                                                                                    |
|-----|----|--------------------------------------|-----------|-------------------|-----------|----------------------------------------------------------------------------------------------------|
| —   | 基  | 本情報                                  |           |                   |           |                                                                                                    |
| 1   |    | 発行希望日<br>(EXPECTED DATE<br>OF ISSUE) | 必須        | 日付<br>(YYYYYMMDD) | _         | 信用状の発行希望日を入力してください。<br>翌月の応当日(金融機関営業日)まで指定可能です。                                                                                                    |
| 2   |    | お客様整理番号<br>(YOUR REF NO.)            | 任意        | 半角英数記号            | 33        | お客様整理番号を入力してください。                                                                                                    |
| З   |    | 通知方法<br>(ADVISING<br>METHOD)         | 必須        | 選択                | _         | 通知銀行への信用状発行通知方法は以下を選択してください。<br>•FULL CABLE WITHOUT MAIL CONFIRMATION 【初期値】<br>:電信扱い<br>※AIR MAIL または BRIEF PRELIMINARY CABLE を選択された場合<br>も、すべて電信扱いとさせていただきます。                                                                                                    |
| _   | Ĵ  | "依頼人(APPLICANT)                      |           | I                 |           |                                                                                                    |
| 4   |    | 依頼人名(NAME)                           | 心活        | 半母苹素□□□           | 合計        | お客さまから申請いただいた企業名・住所が初期表示されます。<br>変更する場合は、「依頼人情報を表示」ボタンを押すことで、お客さまが                                                                                                    |
| 5   |    | 住所(ADDRESS)                          | 见候        | 十月天女司与            | 140       | 事前に登録された依頼人情報が一覧表示されますので、この中から選択す<br>ることもできます。                                                                                                    |
| —   | ЫÌ | 益者(BENEFICIARY)                      |           |                   |           |                                                                                                    |
| 6   |    | 受益者名(NAME)                           |           |                   |           | 受益者 (輸出者) の氏名・住所を入力してください。<br>「受益者情報を表示」ボタンを押すことで、お客さまが事前に登録された<br>受益者情報が一覧表示されますので、この中から選択することもできます。<br>選択すると い下の項目も供せて自動設定されます                                                                                                    |
| 7   |    | 国名・住所<br>(ADDRESS)                   | 必須        | 半角英数記号            | 合計<br>140 | • No.8「通知銀行の指定有無」 • No.9「BIC(SWIFT)□ード」 • No.10「金融機関名(NAME)」 • No.11「店名(BRANCH)」 • No.12「国名・住所(ADDRESS)」                                                                                                    |
| —   | 通  | 転銀行(ADVISING BAN                     | K)        |                   |           |                                                                                                    |
| 8   |    | 通知銀行の指定有無                            | 必須        | 選択                | _         | 通知銀行の指定有無をラジオボタンで選択してください。<br>①指定する【初期値】<br>②指定しない                                                                                                    |
| 9   |    | BIC(SWIFT)⊐− ŀ*                      | 任意        | 半角英数<br>(スペース不可)  | 11        | No.8「通知銀行の指定有無」に①(指定する)を選択した場合、通知銀行のBIC (SWFT)コードを8桁または11桁で入力してください。<br>※BICコード (Bank Identifier Code)とは、銀行間通信網 (SWFT)<br>において金融機関を指定するための国際標準です。                                                                                                    |
| 10  |    | 金融機関名(NAME)                          |           |                   | 70        | 通知銀行の金融機関名、支店名、および支店所在地(国名・住所)を入力                                                                                                    |
| 11  |    | 店名(BRANCH)                           | 冬卅母       |                   | 35        | してください。                                                                                                    |
| 12  |    | 国名・住所<br>(ADDRESS)                   | 必須        | 半角英数記号            | 70        | 【入力条件】<br>No.8「通知銀行の指定有無」に①(指定する)を選択した場合は必須で                                                                                                    |
|     | /= |                                      |           |                   |           | 9 °                                                                                                    |
| 13  |    | 通貨(CLIBBENCY)                        |           | · 译中兄             | _         | 信田は通貨をプルダウンかに選択してください                                                                                                    |
| 14  |    | 金額(AMOUNT)                           | 必須        |                   | 15        | 信用状金額を入力してください。                                                                                                    |
| 15  |    | 金額印容幅<br>(ALLOWANCE)                 | 任意        | 選択                | _         | In Stratuce, VOUC VICEV &     In Stratuce, VOUC VICEV &     Ifaction (1999)     Ifaction (1999) |
| 16  |    | 金額印容幅(%)                             | 条件付<br>必須 | 半角数字              | 2         | 金額印容幅の比率を入力してください。<br>【入力条件】<br>No.15「金額印容幅」に⑤(MORE OR LESS)~⑦(LESS)を選択<br>した場合は必須です。                                                                                                    |
| 17  |    | 商品数量                                 | 任意        | 選択                | —         | 信用状条件に商品数量を定める場合、数量変更の可否をプルダウンから選                                                                                                    |

#### **別冊1.入力項目詳細** 3.輸入信用状開設依頼

| No. |    | 項目名称                                   | 必須<br>任意  | 入力形式              | 桁数  | 入力内容                                                                                                    |
|-----|----|----------------------------------------|-----------|-------------------|-----|----------------------------------------------------------------------------------------------------|
|     |    | (QUANTITY)                             |           |                   |     | 択してください。         ①空白【初期値】         ②ALLOWED:許容する         ③PROHIBITED:許容しない         【入力条件】         No. 15「金額許容幅」を①(空白)とした場合は選択できません。(①         (空白)が自動選択されます。)                            |
| _   | 信用 | 則尤情報                                   |           |                   |     |                                                                                                    |
| 18  |    | 有效期限<br>(EXPIRY DATE)                  | 必須        | 日付<br>(YYYYYMMDD) |     | ご希望の信用状有効期限を入力してください。<br>【入力条件】<br>・No.1「発行希望日」の翌日以降の日付を指定してください。<br>・No.45「船積期限」以降の日付を指定してください。<br>・No.20「書類呈示期間」の日数が、No.45「船積期限」〜No.18「有効<br>期限」までの日数の範囲内となるよう入力してください。               |
| 19  | :  | 書類呈示場所<br>(PLACE OF EXPIRY)            | 任意        | 半角英数記号            | 29  | 信用状有効期限(書類呈示期限)の失効場所を入力してください。<br>※「IN BENEFICIARY'S COUNTRY」が初期表示されますので、変更す<br>る場合は直接入力してください。                                                                                         |
| 20  |    | 書類呈示期間<br>(PERIOD FOR<br>PRESENTATION) | 必須        | 半角数字              | 2   | 書類の呈示期間(日数)を入力してください。<br>【入力条件】<br>No.45「船積期限」〜No.18「有効期限」までの日数の範囲内となるよう入力してください。                                                                                                    |
| 21  |    | 譲度可能信用状<br>(L/C TRANSFER)              | 必須        | 選択                | _   | 第三者に対する信用状の譲渡可否をラジオボタンで選択してください。<br>①NO【初期値】:譲渡不可<br>②TRANSFERABLE:譲渡可能                                                                                                    |
| 22  |    | 可能条件                                   | 条件付<br>必須 | 半角英数記号            | 35  | <ul> <li>譲度可能条件を入力してください。</li> <li>※「AT ADVISING BANK」が初期表示されますので、変更する場合は<br/>直接入力してください。</li> <li>【入力条件】</li> <li>No.21「譲度可能信用状」に②(TRANSFERABLE)を選択した場合は<br/>必須です。</li> </ul>          |
| 23  |    | 確認信用状<br>(CONFIRMATION<br>OF CREDIT)   | 必須        | 選択                |     | 通知銀行に対する確認(追加保証)依頼の有無をラジオボタンで選択して<br>ください。<br>① UNCONFIRMED 【初期値】:確認を依頼しない<br>② CONFIRMED:確認を依頼する                                                                                       |
| _   | 手刑 | 条件(TENOR)                              |           |                   |     |                                                                                                    |
| _   |    | 資金化条件(CREDIT A)                        | VAILABLE  | Э                 |     |                                                                                                    |
| 24  |    | 買取銀行                                   | 必須        | 選択                | _   | 信用状に基づく手形の買取銀行(取扱銀行)をプルダウンから選択してく<br>ださい。<br>①ANY BANK【初期値】:指定なし<br>②ADV/SING BANK:通知銀行<br>③OTHER:その他                                                                                   |
| 25  |    | 買取銀行名<br>(その他)                         | 条件付<br>必須 | 半角英数記号            | 105 | No.24「買取銀行」に③(OTHER)を選択した場合、買取銀行名を入力<br>してください。<br>【入力条件】<br>No.24「買取銀行」に③(OTHER)を選択した場合は必須です。                                                                                          |
| 26  |    | 資金化条件                                  | 必須        | 選択                | _   | 資金化条件をプルダウンから選択してください。<br>①BY NEGOTIATION【初期値】:買取<br>②BY ACCEPTANCE:引受<br>③BY PAYMENT:支払<br>④BY DEFERRED PAYMENT:延払<br>⑤BY MIXED PAYMENT:複合                                             |
| 27  |    | 手形条件                                   | 必須        | 選択                | _   | <ul> <li>手形の条件をプルダウンから選択してください。</li> <li>① OF BENEFICIARY'S DRAFTS【初期値】:輸出者による手形振出</li> <li>② AGAINST DOCUMENTS: 船積書類</li> <li>③ AGAINST BENEFICIARY'S RECEIPT: 輸出者によるレシート発行</li> </ul> |

| No. | 項目名称                              | 必須<br>任意  | 入力形式          | 桁数       | 入力内容                                                                                                    |
|-----|-----------------------------------|-----------|---------------|----------|----------------------------------------------------------------------------------------------------|
|     |                                   |           |               |          | ④OTHER:その他                                                                                                    |
| 28  | 手形条件(その他)                         | 条件付<br>必須 | 半角英数記号        | 25       | No.27「手形条件」に④(OTHER)を選択した場合、その他の手形条件<br>を入力してください。<br>【入力条件】<br>No.27「手形条件」に④(OTHER)を選択した場合は必須です。                                                                                                    |
| 29  | 手形期間(TENOR)                       | 必須        | 選択            | _        | 手形期間をプルダウンから選択してください。<br>①AT SIGHT【初期値】: 一覧払い<br>②OTHERS:その他<br>③AFTER SIGHT: 一覧後定期払い<br>④AFTER B/L DATE:船漬後定期払い                                                                                                    |
| 30  | 手形期間信詳細                           | 条件付<br>必須 | 半角英数記号        | 35       | No.29「手形期間」選択内容により、次のとおり入力してください。<br>・② (OTHERS) の場合:支払期限を入力してください。<br>・③ (AFTER SIGHT)、④ (AFTER B/L DATE)の場合:「AT () DAYS<br>AFTER SIGHT (または B/L DATE)」と自動表示されますので、()<br>に日数を入力してください。<br>【入力条件】<br>No.29「手形期間」に② (OTHERS) ~④ (AFTER B/L DATE)を選<br>択した場合は必須です。 |
| 31  | 手形掛率<br>(DRAFT AMOUNT)            | 必須        | 半角数字          | З        | 手形の金額掛率(%)を入力してください。<br>※「100」が初期表示されますので、変更する場合は直接入力してください。                                                                                                    |
| 32  | 手形記載文言<br>(ADDITIONAL<br>COMMENT) | 任意        | 半角英数記号        | 70       | 上記以外の手形条件を付す場合に入力してください。                                                                                                    |
| 33  | 決済方法<br>(SETTLEMENT<br>METHOD)    | 任意        | 選択            | _        | <ul> <li>手形の名宛人(支払人)をプルダウンから選択してください。</li> <li>①空白【初期値】:指定なし</li> <li>②YOU OR YOUR CORRESPONDENTS:発行銀行(弊行)またはそのコルレス銀行</li> <li>※①(空白)を選択された場合も②(YOU OR YOUR CORRESPONDENTS)として処理します。</li> </ul>                                                                  |
| _   | 建值(TRADE TERMS)                   |           |               |          |                                                                                                    |
| 34  | 建值<br>(TRADE TERMS)               | 必須        | 選択            | _        | 貿易条件(インコタームズ)をプルダウンから選択してください。<br>①FOB: Free On Board(本船渡し)<br>②CFR: C&F、Cost & Freight(運賃込み渡し)<br>③CIF: CostInsurance & Freight(運賃・保険料込み渡し)<br>④OTHER: その他                                                                                                    |
| 35  | 建値(その他)                           | 条件付<br>必須 | 半角英数記号        | 10       | No.34「建値」に④ (OTHER) を選択した場合、その他の貿易条件 (FAS、<br>FOB Airport など) を入力してください。<br>【入力条件】<br>No.34「建値」に④ (OTHER) を選択した場合は必須です。                                                                                                    |
| 36  | 場所(PLACE)                         | 任意        | 半角英数記号        | 30       | 取引場所(運賃負担等の分岐場所)を入力してください。                                                                                                    |
| _   | ご依頼人による付保IINSUF                   | RANCE TO  | ) BE EFFECTED | BY APPLI | ICANT)                                                                                                    |
| 37  | 付保の有無                             | 必須        | 選択            | _        | No.34「建値」の選択内容により、次のとおり選択してください。<br>・①(FOB)、②(CFR)の場合:「付保する」が自動選択されます。(変<br>更不可)<br>・③(CF)の場合:「付保しない」が自動選択されます。(変更不可)<br>・④(OTHER)の場合:依頼人付保の有無(「付保しない」または「付<br>保する」)をラジオボタンで選択してください。                                                                            |
| 38  | 保険会社名                             | 任意        | 半角英数記号        | 50       | No.37「付保の有無」に「付保する」を選択した場合、保険会社名を入力<br>してください。<br>【入力条件】<br>No.37「付保の有無」に「付保する」を選択した場合のみ入力可能です。                                                                                                    |
| _   | 船積情報(SHIPMENT)                    |           |               |          |                                                                                                    |
| 39  | 分割船積<br>(PARTIAL                  | 必須        | 選択            | _        | 商品の分割船積可否をラジオボタンで選択してください。<br>①PROHIBITED【初期値】:禁止する                                                                                                    |

| No. |   | 項目名称                                                             | 必須<br>任意  | 入力形式       | 桁数 | 入力内容                                                                                                    |
|-----|---|------------------------------------------------------------------|-----------|------------|----|----------------------------------------------------------------------------------------------------|
|     |   | SHIPMENT)                                                        |           |            |    | ②ALLOWED:許可する                                                                                                    |
| 40  |   | 積替え<br>(TRANSHIPMENT)                                            | 必須        | 選択         | _  | 商品の積替え可否をラジオボタンで選択してください。<br>①PROHIBITED【初期値】:禁止する<br>②ALLOWED:許可する                                                                                                    |
| 41  |   | 船積港/出発空港<br>(PORT OF<br>LOADING/AIRPOR<br>T OF DEPARTURE)        | 必須        | 半角英数記号     | 65 | 船積巻または出発空巻を入力してください。                                                                                                    |
| 42  |   | 受取地<br>(PLACE OF<br>RECEIPT)                                     | 任意        | 半角英数記号     | 65 | 陸送を含む複合運送書類を要求する場合、受取地(輸出国における運送業<br>者への引渡地)を入力してください。                                                                                                    |
| 43  |   | 陸揚港/仕向空港<br>(PORT OF<br>DISCHARGE/AIRP<br>ORT OF<br>DESTINATION) | 必須        | 半角英数記号     | 65 | 陸揚港または仕向空港(到着空港)を入力してください。                                                                                                    |
| 44  |   | 最終仕向地<br>(PLACE OF FINAL<br>DESTINATION)                         | 任意        | 半角英数記号     | 65 | 陸送を含む複合運送書類を要求する場合、最終仕向地(輸入国における納<br>品地)を入力してください                                                                                                    |
| 45  |   | 船積期限<br>(LATEST DATE FOR<br>SHIPMENT)                            | 必須        | (XXXXMMDD) | _  | 最終船積日(積出日)を入力してください。<br>【入力条件】<br>・No.1「発行希望日」の翌日以降の日付を指定してください。<br>・No.18「有効期限」以前の日付を指定してください。<br>・No.20「書類呈示期間」の日数が、No.45「船積期限」〜No.18「有効<br>期限」までの日数の範囲内となるよう入力してください。                                                                                                    |
| 46  |   | 揚地払条件                                                            | 必須        | 選択         | _  | 場地払条件の有無をラジオボタンで選択してください。<br>①なし【初期値】: 揚地払条件信用状でない<br>②あり: 揚地払条件信用状である                                                                                                    |
| 47  |   | 揚地払<br>最終有効期限                                                    | 条件付<br>必須 | 日(J        | _  | No.46「揚地払条件」に②(あり)を選択した場合、揚地払条件信用状の<br>最終有効期限を入力してください。<br>【入力条件】<br>No.46「揚地払条件」に②(あり)を選択した場合は必須です。                                                                                                    |
| _   | 呈 | 示書類(DOCUMENTS F                                                  | REQUIRED  | ))         | L  |                                                                                                    |
| 48  |   | 商業送り状(INVOICE)                                                   | 必須        | 半角数字       | 2  | 要求する商業送り状の原本と写し(コピー)の通数をそれぞれ「0~12」<br>の間で入力してください。<br>※原本通数と写し通数は、それぞれ「1」、「2」が初期表示されます。<br>【入力条件】<br>原本と写し(コピー)の通数は、合計が「1~12」となる範囲内で入力し<br>てください。                                                                                                    |
| 49  |   | 内容(DETAILS)                                                      | 任意        | 半角英数記号     | 72 | 商業送り状に発注番号等の記載を指示する場合に入力してください。<br>※「CREDIT NO.」の文言が初期表示されます。                                                                                                    |
| 50  |   | 運送手段(METHOD)                                                     | 必須        | 選択         | _  | 要求する運送書類をプルダウンから選択してください。<br>① CLEAN ON BOARD OCEAN B/L 【初期値】:船荷証券<br>② AIR WAYBILL:航空運送状<br>③ CONTAINER B/L:コンテナ船荷証券<br>④ CHARTER PARTY B/L:傭船契約船荷証券<br>⑤ THROUGH B/L:通し船荷証券<br>⑥ SEA WAYBILL:海上運送状<br>⑦ COMBINED TRANSPORT DOCUMENT:複合運送船荷証券<br>⑧ HOUSE AIR WAYBILL:混載業者発行航空運送状<br>⑨ OTHER: その他 |
| 51  |   | 運送手段(その他)                                                        | 条件付<br>必須 | 半角英数記号     | 35 | No.50「運送手段」に⑨(OTHER)を選択した場合、その他の運送書類<br>を入力してください。<br>【入力条件】<br>No.50「運送手段」に⑨(OTHER)を選択した場合は必須です。                                                                                                    |
| 52  |   | 運送書類要件<br>(TRANSPORT<br>DOCUMENTS)                               | 必須        | 選択         | _  | No.50「運送手段」の選択内容により、次のとおり自動選択されます。<br>・①、③~⑧の場合:「FULLSET」(変更可能)<br>・②の場合:「ONE ORIGINAL」(変更可能)                                                                                                    |

| No. | 項目名称                      | 必須<br>任意  | 入力形式   | 桁数  | 入力内容                                                                                                    |
|-----|---------------------------|-----------|--------|-----|----------------------------------------------------------------------------------------------------|
|     |                           |           |        |     | <ul> <li>・ ⑨の場合:「OTHER」(変更可能)</li> <li>自動選択された以外の通数を要求する場合は、プルダウンから選択してください。</li> <li>① FULL SET:全通</li> <li>② FULL SET LESS ONE ORIGINAL:全通のうち原本一通除く</li> <li>③ OTHER:その他</li> <li>④ ONE ORIGINAL:原本一通</li> </ul>                                                                                                    |
| 53  | 運送書類要件<br>(詳細)            | 条件付<br>必須 | 半角英数記号 | 35  | No.52「運送書類要件」に③(OTHER)、④(ONE ORGINAL)を選<br>択した場合、要求する通数を入力してください。<br>【入力条件】<br>No.52「運送書類要件」に③(OTHER)、④(ONE ORGINAL)を選<br>択した場合は必須です。                                                                                                    |
| 54  | 荷受人<br>(CONSIGNEE)        | 必須        | 選択     | _   | No. 50「運送手段」の選択内容により、次のとおり自動選択されます。<br>・ ①、③、④、⑤、⑦の場合:「MADE OUT TO ORDER OF SHIPPER AND<br>ENDORSED IN BLANK」(変更可能)<br>・ ②、⑥、⑧の場合:「CONSIGNED TO」(変更可能)<br>・ ⑨の場合:「OTHER」(変更可能)<br>自動選択された以外の荷受人を指定する場合は、ブルダウンから選択して<br>ください。<br>① MADE OUT TO ORDER OF SHIPPER AND ENDORSED IN<br>BLANK:輸出者を指図人とする白地裏書の<br>② MADE OUT TO ORDER OF:~を指図人とする<br>③ CONSIGNED TO:~を荷受人とする<br>④ OTHER:その他 |
| 55  | 荷受人(詳細                    | 条件付<br>必須 | 半角英数記号 | 105 | No.54「荷受人」に②(MADE OUT TO ORDER OF)~④(OTHER)<br>を選択した場合、荷受人を入力してください。<br>【入力条件】<br>No.54「荷受人」に②(MADE OUT TO ORDER OF)~④(OTHER)<br>を選択した場合は必須です。                                                                                                    |
| 56  | 運賃支払<br>(MARKED FREIGHT)  | 必須        | 選択     | -   | <ul> <li>No. 34「建値」の選択内容により、次のとおり選択してください。</li> <li>① (FOB) の場合:「COLLECT」(後払い) が自動選択されます。(変更不可)</li> <li>② (CFR)、③ (CIF) の場合:「PREPAID」(前払い) が自動選択されます。(変更不可)</li> <li>④ (OTHER) の場合:運賃支払(「COLLECT」、「PREPAID」、または「OTHER」)をプルダウンから選択してください。</li> </ul>                                                                                                    |
| 57  | 運賃支払(その他)                 | 条件付<br>必須 | 半角英数記号 | 35  | No.56「運賃支払」に「OTHER」を選択した場合、その他の運賃支払を<br>入力してください。<br>【入力条件】<br>No.56「運賃支払」に「OTHER」を選択した場合は必須です。                                                                                                    |
| 58  | 船荷証券通知先<br>(NOTIFY PARTY) | 必須        | 選択     | _   | 貨物の到着案内連絡先をブルダウンから選択してください。<br>①APPLICANT【初期値】:信用状発行依頼人(お客さま)<br>②OTHER:その他                                                                                                    |
| 59  | 船荷証券通知先<br>(その他)          | 条件付<br>必須 | 半角英数記号 | 75  | No.58「船荷証券通知先」に②(OTHER)を選択した場合、その他の到<br>着案内連絡先を入力してください。<br>【入力条件】<br>No.58「船荷証券通知先」に②(OTHER)を選択した場合は必須です。                                                                                                    |
| _   | 保険証券INSURANCE             | POLICY)   |        |     | 【入力条件】<br>No.34「建値」に「CIF」を選択した場合は必須です。                                                                                                    |
| 60  | 通数                        | 条件付<br>必須 | 半角数字   | 2   | 要求する保険証券の原本通数を入力してください。                                                                                                    |
| 61  | 料率(%)                     | 条件付<br>必須 | 半角数字   | 3   | 保険料率を入力してください。<br>※No.60「通数」への入力により、「110」が初期表示されます。                                                                                                    |
| 62  | 算出基準                      | 条件付<br>必須 | 半角英数記号 | 15  | 保険金額の算出基準を入力してください。<br>※No.60「通数」への入力により、「INVOICE VALUE」が初期表示されます。                                                                                                    |
| _   | 保険条件(CONDITION)           | OF INSUF  | ANCE)  |     | 【入力条件】<br>No.37「付保の有無」 に「付保しない」 を選択した場合のみ入力可能です。                                                                                                    |

| No, |   | 項目名称                                     | 必須<br>任意  | 入力形式         | 桁数   | 入力内容                                                                                                    |
|-----|---|------------------------------------------|-----------|--------------|------|----------------------------------------------------------------------------------------------------|
| 63  |   | 貨物約款                                     | 任意        | 選択           | _    | 適用する貨物納款をブルダウンから選択してください。<br>①ALL RISKS【初期値】: 全危険担保約款 ※旧約款<br>②WA: 分損担保約款 ※旧約款<br>③F.P.A: 分損不担保約款 ※旧約款<br>④A: 旧約款の「ALL RISKS」に相当 ※新約款<br>⑤B: 旧約款の「WA」に相当 ※新約款<br>⑥C: 旧約款の「F.P.A」に相当 ※新約款<br>⑦AR: 旧約款の「F.P.A」に相当 ※新約款<br>⑦AR: 旧約款の「ALL RISKS」に相当 (航空輸送用) ※新約款<br>⑧空白: 適用なし<br>※旧約款(1963 年版ICC (協会貨物約款)) を適用する場合は① (ALL<br>RISKS) ~③ (F.P.A) を、新約款(1982 年版ICC または 2009 年<br>版ICC) を適用する場合は④ (A) ~⑦ (AR) を選択してください。                                                                                                    |
| 64  |   | 戦争・ストライキ<br>危険担保約款                       | 任意        | 選択           | _    | 戦争・ストライキ危機担保約款の適用有無をプルダウンから選択してください。<br>①SET【初期値】:適用する<br>②NO:適用しない<br>③空白:適用しない                                                                                                    |
| 65  |   | その他保険の形態<br>(OTHER<br>INSURANCE)         | 条件付<br>必須 | 半角英数記号       | 120  | その他補足事項・特記事項があれば入力してください。<br>※No. 60「通数」への入力により、「CLAIMS TO BE PAYABLE IN<br>JAPAN IN THE CURRENCY OF THE DRAFT(保険金は日本国内<br>において信用状と同一通貨で支払われる)」が初期表示されます。<br>【入力条件】<br>No.34「建値」に「CIF」を選択した場合は必須です。                                                                                                    |
| 66  |   | 包装明維書<br>(PACKING LIST)                  | 任意        | 半角数字         | 2    | 包装明細書を要求する場合、原本通数および写し(コピー)通数をそれぞ<br>れ「O~99」の間で入力してください。                                                                                                    |
| 67  |   | 原産地証明書<br>(CERTIFICATE OF<br>ORIGIN)     | 任意        | 半角数字         | 2    | 原産地証明書を要求する場合、原本通数および写し(コピー)通数をそれ<br>それ「0~99」の間で入力してください。                                                                                                    |
| 68  |   | 原産地証明書<br>(特恵関税 (G.S.P.)                 | 任意        | 半角数字         | 2    | 原産地証明書(特恵関税)を要求する場合、原本通数および写し(コピー)<br>通数をそれぞれ「0~99」の間で入力してください。                                                                                                    |
| 69  |   | 受益者証明書<br>(BENEFICIARY'S<br>CERTIFICATE) | 任意        | 半角英数記号<br>選択 | 300  | <ul> <li>受益者証明書を要求する場合、証明内容を入力します。</li> <li>「受益者証明書を表示」ボタンを押すことで、以下の選択肢が表示されますので、この中から選択することでそれぞれに応じた文言を自動設定することもできます。</li> <li>① NON-NEGOTIABLE: 「ONE SET OF NON-NEGOTIABLE DOCUMENTS HAS BEEN SENT DIRECTLY TO THE APPLICANT」(ノンネゴコピーー式を信用状発行依頼人宛に直接送付した。)</li> <li>② ORIGINAL: 「ONE SET OF ORIGINAL DOCUMENTS HAS BEEN SENT DIRECTLY TO THE APPLICANT」(原本一式を信用状発行依頼人宛に直接送付した。)</li> <li>③ NON-NEGOTIABLE DOCS AND ORIGINAL B/L: 「ONE SET OF NON-NEGOTIABLE DOCUMENTS INCLUDING 1/3 SET OF ORIGINAL CLEAN ON BOARD OCEAN B/L HAS BEEN SENT DIRECTLY TO APPLICANT」(白地裏書の船荷証券原紙一通を含むノンネゴコピーー式を信用状発行依頼人宛に直接送付した。)</li> </ul> |
| 70  |   | その他の要求書類<br>(OTHER<br>DOCUMENTS)         | 任意        | 半角英数記号<br>選択 | 120  | その他の要求書類がある場合に入力してください。<br>「その他要求書類を表示」ボタンを押すことで、以下の選択肢が表示され<br>ますので、この中から選択することでそれぞれに応じた文言を自動設定す<br>ることもできます。<br>① CERT.W/M (容積重量証明) :「CERTIFICATE OF WEIGHT AND<br>MEASUREMENT IN ()」※()内には通数を入力してください。<br>② CERT ANALISYS (分析証明書) :「CERTIFICATE OF ANALISYS<br>IN ()」※()内には通数を入力してください。<br>③ SHIPADV(船積通知):「TLX/FAX COPY OF SHIPPING ADVICE」                                                                                                    |
| _   | そ | の他条件                                     |           |              |      |                                                                                                    |
| 71  |   | 商品明細<br>(DESCRIPTION OF                  | 必須        | 半角英数記号       | 3264 | 商品明細を入力してください。                                                                                                    |

#### **別冊1.入力項目詳細** 3.輸入信用状開設依頼

| No. |   | 項目名称                                      | 必須<br>任意  | 入力形式                                     | 桁数   | 入力内容                                                                                                    |
|-----|---|-------------------------------------------|-----------|------------------------------------------|------|----------------------------------------------------------------------------------------------------|
|     |   | GOODS AND/OR<br>SERVICES)                 |           |                                          |      |                                                                                                    |
| 72  |   | 電信によるリインバー<br>スメント(T.T.<br>REIMBURSEMENT) | 必須        | 選択                                       | _    | 電信による手形代金払戻し (銀行間) の可否をラジオボタンで選択してく<br>ださい。<br>①PROHIBITED【初期値】: 禁止する<br>②ACCEPTABLE: 許可する                                                                                                    |
| 73  |   | 銀行手数料負担区分<br>(BANKING<br>CHARGES)         | 必須        | 選択                                       | _    | <ul> <li>日本国外で発生する銀行手数料の負担人をブルダウンから選択してください。</li> <li>①BENEFICIARY【初期値】:受益者負担</li> <li>②APPLICANT:依頼人(お客さま)負担</li> <li>③OTHER:その他</li> <li>※③(OTHER)を選択した場合は、No.78「追加条件」にその他の負担</li> <li>人条件を入力してください。</li> </ul> |
| 74  |   | 割引手数料負担区分<br>(DISCOUNT<br>CHARGES)        | 8.000     |                                          |      | 手形の買取手数料または3 受手数料の負担人をプルダウンから選択してく<br>ださい。<br>①空白【初期値】                                                                                                    |
| 75  |   | 引受手数料負担区分<br>(ACCEPTANCE<br>CHARGES)      | 彩件付       | 選択                                       | _    | (2BENEHCARY: 受益者負担<br>③APPLICANT: 依頼人(お客さま)負担<br>【入力条件】<br>No.29「手形期間(TENOR)」に③(AFTER SIGHT)、④(AFTER B/L<br>DATE)を選択した場合は必須です。                                                                                    |
| 76  |   | 書類送付方法                                    | 任意        | 選択                                       | _    | 送付書類の便数をプルダウンから選択してください。<br>①空白【初期値】:指定なし<br>②ONE LOT:一通<br>③TWO SEPARATE SETS:二通(分送)<br>※①(空白)の場合は、弊行所定の方法により処理します。                                                                                              |
| 77  |   | 送付方法                                      | 必須        | 選択                                       | _    | 書類送付方法をプルダウンから選択してください。<br>①COURER SERVICE【初期値】: クーリエ便<br>②REGISTERED AIRMAIL:書留                                                                                                    |
| 78  |   | 追加条件<br>(ADDITIONAL<br>CONDITIONS)        | 任意        | 半角英数記号                                   | 3264 | その他の信用状条件を追加する場合に入力してください。                                                                                                    |
| _   | 金 | 。                                         |           | I                                        |      |                                                                                                    |
| 79  |   | 輸入ユーザンス                                   | 必須        | 選択                                       | _    | 輸入ユーザンスの希望有無と希望する場合のユーザンス種類をプルダウン<br>から選択してください。<br>①希望しません【初期値】<br>②本邦ローン 一般<br>③本邦ローン 異種通貨<br>④他行ユーザンス                                                                                                    |
| 80  |   | 通貨                                        | 任意        | 選択                                       | _    | No.79 「輸入ユーザンス」 に③ (本邦ローン 異種通貨) を選択した場合、<br>輸入ユーザンスの利用通貨をプルダウンから選択してください。<br>【入力条件】<br>・No.79 「輸入ユーザンス」 に③ (本邦ローン 異種通貨) を選択した場合<br>のみ入力可能です。<br>・No.13 「通貨(CURPENCY)」 と異なる通貨を選択してください。                            |
| 81  |   | 期間                                        | 条件付<br>必須 | 半角数字                                     | З    | 輸入ユーザンスの利用期間(日数)を入力してください。<br>【入力条件】<br>No.79「輸入ユーザンス」に①(希望しません)を選択した場合は入力で<br>きません。                                                                                                    |
| 82  |   | 原産地(COUNTRY<br>OF ORIGIN)                 | 必須        | 半角英数記号                                   | 65   | 商品の原産地(国名)を入力してください。                                                                                                    |
| 83  |   | 発行銀行への依頼事項                                | 任意        | 漢字<br>全角かな<br>全角半角カナ<br>全角半角英数<br>全角半角記号 | 150  | 弊行への依頼事項を入力してください。                                                                                                    |
| _   | 添 | オファイル                                     |           |                                          |      |                                                                                                    |
| 84  | 1 | 添付ファイル                                    | 任意        | _                                        | _    | お取引の申込みにあたり、必要書類を添付する場合は「ファイル登録」ボタンを押して該当書類のPDFファイルを登録してください。                                                                                                    |

GLCA01103

?

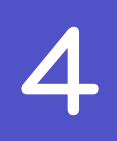

### 輸入信用状条件変更依頼

| 輸入信用状条件変更 》 | 依頼 |
|-------------|----|
|             |    |

以下の項目を入力の上、「内容確認」ボタンを押してください。 ※は必須入力項目です。

#### ◉ 基本情報

| L/C番号 (CREDIT NO.) 1                     | 001LC-00000005                       |
|------------------------------------------|--------------------------------------|
| 発行日 (DATE OF ISSUE) 2                    | 2015/03/31                           |
| 変更希望日※ 3<br>(EXPECTED DATE OF AMENDMENT) | 2015/04/01 <u>カレンダーを表示</u>           |
| お客様整理番号 4<br>(YOUR REF NO.)              | ABC1234 (半角英類記号33文字以内)               |
| 通知方法 5<br>(ADVISING METHOD)              | FULL CABLE WITHOUT MAIL CONFIRMATION |

#### ●ご依頼人(APPLICANT)

| 依頼人名(NAME) 6  | ABC TRADING CO., LTD. |
|---------------|-----------------------|
| 住所(ADDRESS) 7 | 1–1–1 TOKYO, JAPAN    |

#### ● 受益者(BENEFICIARY)

| <b>受益者名</b> (NAME) | 8 | XYZ PRODUCTS CO., LTD.     |
|--------------------|---|----------------------------|
| 国名·住所(ADDRESS)     | 9 | 100 NORTH AVE. LOS ANGELES |

#### ● 通知銀行(ADVISING BANK)

| 通知銀行の指定有無 10      | 指定する                     |
|-------------------|--------------------------|
| BIC(SWIFT)コード 11  | 8015JPJT001              |
| 金融機関名(NAME) 12    | ABC BANK                 |
| 店名(BRANCH) 13     | LOS ANGELES BRANCH       |
| 国名·住所(ADDRESS) 14 | UNITED STATES OF AMERICA |

#### ◉ 受益者の同意

| 確認要否※                   | 15 • 不要 | ○ 必要 |
|-------------------------|---------|------|
| (BENEFICIARY'S CONSENT) |         |      |

#### ◉ 信用状金額

| 金額変更 <mark>※</mark> | ● 変更しない □ 増額する ○ 減額する<br>減額を抜頼する場合はは、「受益者の同意」欄にて、「必要」を選択してください。 |
|---------------------|-----------------------------------------------------------------|
| 通貨(CURRENCY) 17     | USD アメリカ・ドル                                                     |

|                       | 金額(4 | AMOUNT)    | 金額許容幅(ALLO     | WANCE) | %            | 商品数量(QUANTITY) |   |
|-----------------------|------|------------|----------------|--------|--------------|----------------|---|
| 開設時金額                 | 18   | 100,000.00 | 19 MORE OR LES | S      | <b>20</b> 80 | 21 ALLOWED     |   |
| 現在累計金額 <mark>※</mark> | 22   | 180,000.00 | <b>23</b> MAX  | ~      | 24           | 25 ALLOWED     | ~ |
| 增減金額                  | 26   |            | 27             | ~      | 28           | 29             | ~ |
| 变更後累計金額 <del>※</del>  | 30   | 180,000.00 | 31 MAX         | ~      | 32           | 33             | ~ |

| ■ 期限変更                                        |                                                                                                    |
|-----------------------------------------------|----------------------------------------------------------------------------------------------------|
| <b>期限变更</b> ★ 34                              | ● 変更しな、 ○ 変更する                                                                                      |
|                                               | 有効期限の短縮を依頼する場合には、「受益者の同意」欄にて、「必要」を選択してください。                                                         |
| 有効期限(EXPIRY DATE) 35                          | 変更前※ 2015/04/22 カレンダーを表示 36 変更後 カレンダーを表示                                                            |
| 船積期限<br>(LATEST DATE FOR SHIPMENT)            | 変更前※ 2015/04/15 カレンダーを表示 38 変更後 カレンダーを表示                                                            |
| ▣ 書類呈示期間                                      |                                                                                                    |
| 期間変更 <mark>※</mark> 39                        | ● 変更しない ○ 変更する                                                                                      |
| <b>書類呈示期間</b><br>(PERIOD FOR PRESENTATION) 40 | DOCUMENTS MUST BE PRESENTED WITHIN 10 DAYS AFTER THE DATE OF SHIPMENT BUT WITHIN THE CREDIT EXPIRY. |
| ▣ 揚地払最終有効期限                                   |                                                                                                    |
| 揚地払最終有効期限 41                                  | 2015/04/22 カレンダーを表示                                                                                 |
| ▣ 追加条件変更                                      |                                                                                                    |
| 追加時品門類 42<br>(ADDITIONAL SHIPMENT (GOODS))    | (半角英数記号3264文字比内)                                                                                    |
| ◎ その 他変更                                      |                                                                                                    |
| その他条件変更(OTHERS) 43                            | (半角英選短号 8500文字比内)                                                                                   |
| 原産地(COUNTRY OF ORIGIN) 44                     | CHINA (半角英類記号65文字以内)                                                                                |
| 信用状の取消し <u>※</u> 45                           | ● 取消しない ○ 取消する<br>信用状の取消しを依頼する場合には、「受益者の同意」欄にて、「必要」を選択してください。                                       |
| ◉ 添付ファイル                                      |                                                                                                    |
| 添付ファイル 46                                     | extensionpdf<br>ファイル登録                                                                              |
| 長る 内容確認                                       | ▶ 一時保存 ▶ クリア                                                                                        |

| No.      |                                  | 項目名称                                     | 必須<br>任意   | 入力形式             | 桁数 | 入力内容                                                                                              |
|----------|----------------------------------|------------------------------------------|------------|------------------|----|---------------------------------------------------------------------------------------------------|
| _        | 基                                |                                          |            |                  |    |                                                                                                   |
| 1        |                                  | L/C番号<br>(CREDIT NO)                     | _          | _                | _  | (「開設済み取ら一覧」から条件変更対象に選択した)信用状番号が自動<br>表示されます。(固定表示/変更不可)                                           |
| 2        |                                  | 発行日<br>(DATE OF ISSUE)                   | _          | _                |    | 信用状発行日が自動表示されます。(固定表示/変更不可)                                                                       |
| Ю        |                                  | 変更希望日<br>(EXPECTED DATE<br>OF AMENDMENT) | 必須         | 日付<br>(YYYYMMDD) | -  | 信用状の条件変更希望日を入力してください。<br>翌月の応当日(金融機関営業日)まで指定可能です。                                                 |
| 4        |                                  | お客様整理番号<br>(YOUR REF NO)                 | 任意         | 半角英数記号           | 33 | お客様整理番号を入力してください。                                                                                 |
| 5        |                                  | 通知方法(ADVISING<br>METHOD)                 | Ι          | _                | Ι  | 通知銀行への信用状条件発行通知方法が自動表示されます。<br>(固定表示/変更不可)<br>・FULL CABLE WITHOUT MAIL CONFIRMATION:電信扱い          |
|          | C                                | "依頼人(APPLICANT)                          |            |                  |    |                                                                                                   |
| 6<br>7   |                                  | 依頼人名(NAME)<br>住所(ADDBESS)                | _          | _                | _  | お客さまから申請いただいた企業名・住所が自動表示されます。<br>(固定表示/変更不可)                                                      |
|          | EL                               |                                          |            |                  |    |                                                                                                   |
|          | X                                |                                          |            |                  |    |                                                                                                   |
| 8<br>9   |                                  | 受益者名(NAME)<br>国名・住所<br>(ADDBESS)         | _          | _                | _  | 受益者(輸出者)の氏名・住所が自動表示されます。<br>(固定表示/変更不可)                                                           |
| _        | <u>ج</u> ر                       |                                          | $\sim$     |                  |    |                                                                                                   |
|          | 进                                | がしたすくADVISING BAINF                      | $\sim$     |                  |    |                                                                                                   |
| 10       |                                  | 通知銀行の指定有無                                | _          | _                | _  | 通知論別の指定有無の自動表示されます。(固定表示)変更不可)<br>①指定する<br>②指定しない                                                 |
| 11       |                                  | BIC(SWIFT)⊐−ド                            | _          | _                | -  | 通知銀行のBIC(SWIFT)コードが自動表示されます。<br>(固定表示/変更不可)                                                       |
| 12       |                                  | 金融機関名(NAME)                              |            |                  |    |                                                                                                   |
| 13<br>14 | 店名(BRANCH)<br>国名・住所<br>(ADDPESS) |                                          | 2名(BRANCH) |                  | _  | 通知銀行の金融機関名、支店名、および支店所在地(国名・住所)が自動<br>表示されます。(固定表示/変更不可)                                           |
| _        | 臣又                               | <br>溢者の同意                                |            |                  |    |                                                                                                   |
| 15       |                                  | 確認要否<br>(BENEFICIARY'S<br>CONSENT)       | 必須         | 選択               | _  | 受益者の同意の要否をラジオボタンで選択してください。<br>①不要【初期値】<br>②必要<br>※減額や期限短縮など、受益者の不利益となる条件変更の場合、②(必要)<br>を選択してください。 |
| -        | 信                                | ·<br>用 状 金 額                             |            |                  |    |                                                                                                   |
| 16       |                                  | 金額変更                                     | 必須         | 選択               | _  | 金額変更の有無と変更する場合の変更内容をラジオボタンで選択してく<br>ださい。<br>①変更しない【初期値】<br>②増額する<br>③減額する                         |
| 17       |                                  | 通貨(CURRENCY)                             | _          | -                | _  | 信用状通貨が自動表示されます。(固定表示/変更不可)                                                                        |
| _        |                                  | 開設時金額                                    |            | 1                |    |                                                                                                   |
| 18       |                                  | 金額(AMOUNT)                               |            |                  |    |                                                                                                   |
| 19       |                                  | 金額印容幅<br>(ALLOWANCE)                     | _          | _                | _  | 開設時の信用状金額、金額幣容幅、商品数量が自動表示されます。                                                                    |
| 20       |                                  |                                          |            |                  |    |                                                                                                   |
| 21       |                                  | (QUANTITY)                               |            |                  |    |                                                                                                   |
| -        |                                  | 現在累計金額                                   |            |                  |    |                                                                                                   |
| 22       |                                  | 金額(AMOUNT)                               | 必須         | 半角数字             | 15 | 信用状の現在残高(条件変更前の残高)が初期表示されます。(変更可能)<br>変更する場合は金額を直接入力してください。                                       |

| No. |       | 項目名称                  | 必須<br>任意  | 入力形式 | 桁数 | 入力内容                                                                                                    |
|-----|-------|-----------------------|-----------|------|----|----------------------------------------------------------------------------------------------------|
| 23  |       | 金額印容幅<br>(ALLOWANCE)  | 任意        | 選択   | _  | 現在の金額特容幅が初期表示されます。(変更可能)<br>変更する場合はプルダウンから選択してください。<br>①空白<br>②MAX:指定金額を超過しない範囲で一5%の不足を許容する<br>③ABOUT:±10%の範囲内で許容する<br>④APPRX:±10%の範囲内で許容する<br>⑤MORE OR LESS:指定範囲内での過不足を許容する<br>⑥MORE:指定範囲内での超過を許容する<br>⑦LESS:指定範囲内での不足を許容する                              |
| 24  |       | %                     | 条件付<br>必須 | 半角数字 | 2  | 現在の金額特容幅(比率)が初期表示されます。(変更可能)<br>変更する場合は直接入力してください。<br>【入力条件】<br>No.23「現在累計金額金額特容幅」に⑤(MORE OR LESS)~⑦(LESS)<br>が選択されている場合は必須です。                                                                                                    |
| 25  |       | 商品数量<br>(QUANTITY)    | 任意        | 選択   | _  | 現在の商品数量が初期表示されます。(変更可能)<br>変更する場合はプルダウンから選択してください。<br>①空白<br>②ALLOWED:許容する<br>③PROHIBITED:許容しない<br>【入力条件】<br>No.23「現在累計金額金額許容幅」を①(空白)とした場合は選択できま<br>せん。(①(空白)が自動選択されます。)                                                                                  |
| _   | t     | 曾减金額                  |           |      |    | 【入力条件】<br>No.16「金額変更」に②(増額する)、③(減額する)を選択した場合の<br>み入力可能です。                                                                                                    |
| 26  |       | 金額(AMOUNT)            | 条件付<br>必須 | 半角数字 | 15 | 信用状の金額変更を行う場合、増減額(増額または減額する金額)を入力<br>してください。<br>【入力条件】<br>No.16「金額変更」に2)(増額する)、3(減額する)を選択した場合は<br>必須です。                                                                                                    |
| 27  |       | 金額f容幅<br>(ALLOWANCE)  | 任意        | 選択   | _  | 信用状の金額変更と同時に金額許容幅を変更する場合、プルダウンから選択してください。<br>①空白【初期値】<br>②MAX:指定金額を超過しない範囲で一5%の不足を許容する<br>③ABOUT:±10%の範囲内で許容する<br>④APPRX:±10%の範囲内で許容する<br>⑤MORE OR LESS:指定範囲内での過不足を許容する<br>⑥MORE:指定範囲内での超過を許容する<br>⑦LESS:指定範囲内での不足を許容する<br>※①(空白)を選択された場合は②(MAX)として処理します。 |
| 28  |       | %                     | 条件付<br>必須 | 半角数字 | 2  | 信用状の金額変更と同時に金額特容幅(比率)を変更する場合、直接入力<br>してください。<br>【入力条件】<br>No.27「増減金額金額特容幅」に⑤(MORE OR LESS)~⑦(LESS)<br>を選択した場合は必須です。                                                                                                    |
| 29  |       | 商品数量<br>(QUANTITY)    | 任意        | 選択   | _  | 信用状の金額変更と同時に商品数量を変更する場合、プルダウンから選択<br>してください。<br>①空白【初期値】<br>②ALLOWED:許容する<br>③PROHIBITED:許容しない<br>【入力条件】<br>No. 27「増減金額金額許容幅」を①(空白)とした場合は選択できませ<br>ん。(①(空白)が自動選択されます。)                                                                                    |
| _   | Pact. | 変更後累計金額               |           |      |    |                                                                                                    |
| 30  |       | 金額(AMOUNT)            | _         | _    | _  | 米Hを実体の活用れた場合の日期次示されます。 (固定表示/変更不可)<br>※「変更後残高二現在残高(No.22「現在素計金額」) ± 増減金額(No.26<br>「増減金額」)」が自動算出されます。                                                                                                    |
| 31  |       | 金額ff容幅<br>(ALLOWANCE) | 任意        | 選択   | _  | 条件変更後の金額許容幅が初期表示されます。(変更可能)<br>※No.27「増減金額金額許容幅」を指定した場合はその内容が、指定なしの場合は No. 23「現在素計金額金額許容幅」の内容が表示されます。                                                                                                    |

| No. | 項目名称 |                                      | 必須<br>任意  | 入力形式               | 桁数 | 入力内容                                                                                                    |
|-----|------|--------------------------------------|-----------|--------------------|----|----------------------------------------------------------------------------------------------------|
|     |      |                                      |           |                    |    | 信用状の金額変更を行わずに金額許容幅を変更する場合、プルダウンから<br>選択してください。<br>①空白<br>②MAX:指定金額を超過しない範囲で―5%の不足を許容する<br>③ABOUT:±10%の範囲内で許容する<br>④APPRX:±10%の範囲内で許容する<br>⑤MORE OR LESS:指定範囲内での過不足を許容する<br>⑥MORE:指定範囲内での超過を許容する<br>⑦LESS:指定範囲内での不足を許容する<br>※1 (空白)を選択された場合は②(MAX)として処理します。                     |
| 32  |      | %                                    | 条件付<br>必須 | 半角数字               | 2  | 条件変更後の金額許容幅(比率)が初期表示されます。(変更可能)<br>※No.28「増減金額%」を指定した場合はその内容が、指定なしの場合は<br>No.24「現在累計金額%」の内容が自動表示されます。<br>信用状の金額変更を行わずに金額許容幅を変更する場合、直接入力してく<br>ださい。<br>【入力条件】<br>No.31「変更後累計金額金額許容幅」に⑤(MORE OR LESS)~7<br>(LESS)を選択した場合は必須です。                                                   |
| 33  |      | 商品数量<br>(QUANTITY)                   | 任意        | 選択                 | _  | 条件変更後の商品数量が初期表示されます。(変更可能)<br>※No.29「増減金額商品数量」を指定した場合はその内容が、指定なしの<br>場合はNo.25「現在累計金額商品数量」の内容が自動表示されます。<br>信用状の金額変更を行わずに商品数量を変更する場合、プルダウンから選<br>択してください。<br>①空白<br>②ALLOWED:許容する<br>③PROHIBITED:許容しない<br>【入力条件】<br>No.31「変更後累計金額金額部容幅」を①(空白)とした場合は選択でき<br>ません。(①(空白)が自動選択されます。) |
| _   | 期限   | 変更                                   |           |                    |    |                                                                                                    |
| 34  | ţ    | 朋限変更                                 | 必須        | 選択                 | _  | 期限変更の有無をラジオボタンで選択してください。<br>①変更しない【初期値】<br>②変更する                                                                                                    |
| _   | 7    | ラ対期限(EXPIRY DAT                      | E)        | ·                  |    |                                                                                                    |
| 35  |      | 変更前                                  | 必須        | 日付<br>(YYYYMMDD)   | _  | 変更前の信用状有効期限が初期表示されます。(変更可能)                                                                                                    |
| 36  |      | 変更後                                  | 条件付<br>必須 | Eft<br>(YYYYMMDD)  | _  | 期限変更を行う場合、変更後の信用状有効期限を入力してください。<br>【入力条件】<br>・No.34「期限変更」に②(変更する)を選択した場合は必須です。<br>・No.38「船積期限変更後」以降の日付を指定してください。<br>・No.40「書類呈示期間」の日数が、No.38「船積期限変更後」〜No.36<br>「有効期限変更後」までの日数の範囲内となるよう入力してください。                                                                                |
| _   | Ĥ    | 储镇朋限(LATEST DA                       | TE FOR S  | GHIPMENT)          |    |                                                                                                    |
| 37  |      |                                      | 必須        | 日付<br>(YYYYMMDD)   | _  | 変更前の船積期限が初期表示されます。(変更可能)                                                                                                    |
| 38  |      | 変更後                                  | 条件付<br>必須 | (XXXXVMMDD)<br>E(4 | _  | 期限変更を行う場合、変更後の信用状有効期限を入力してください。<br>【入力条件】<br>・No.34「期限変更」に②(変更する)を選択した場合は必須です。<br>・No.36「有効期限変更後」以前の日付を指定してください。<br>・No.40「書類呈示期間」の日数が、No.38「船積期限変更後」~No.36<br>「有効期限変更後」までの日数の範囲内となるよう入力してください。                                                                                |
| _   | 書類   | 呈示期間                                 |           |                    |    |                                                                                                    |
| 39  | ļ    | 間変更                                  | 必須        | 選択                 | _  | 書類呈示期間の変更有無をラジオボタンで選択してください。<br>①変更しない【初期値】<br>②変更する                                                                                                    |
| 40  |      | i類呈示期間<br>PERIOD FOR<br>PRESENTATION | 条件付<br>必須 | 半角数字               | 2  | 期間変更を行う場合、変更後の書類呈示期間(日数)を入力してください。<br>【入力条件】<br>・No.39「期間変更」に②(変更する)を選択した場合は必須です。                                                                                                    |

| No. |   | 項目名称                                          | 必須<br>任意  | 入力形式             | 桁数   | 入力内容                                                                |
|-----|---|-----------------------------------------------|-----------|------------------|------|---------------------------------------------------------------------|
|     |   |                                               |           |                  |      | ・No.38「船積期限変更後」~No.36「有効期限変更後」までの日数の<br>範囲内となるよう入力してください。           |
| _   | 援 | 地払最終有効期限                                      |           |                  |      |                                                                     |
| 41  |   | 揚地払最終有効期限                                     | 任意        | 日付<br>(YYYYMMDD) | _    | 揚地払条件信用状の場合の変更後最終有効期限を入力してください。                                     |
| —   | 追 | 加条件変更                                         |           |                  |      |                                                                     |
| 42  |   | 追加商品明細<br>(ADDITIONAL<br>SHIPMENT(GOOD<br>S)) | 任意        | 半角英数記号           | 3264 | 商品を追加する場合、その明細を入力してください。                                            |
| _   | そ | の他変更                                          |           |                  |      |                                                                     |
| 43  |   | その他条件変更<br>(OTHERS)                           | 任意        | 半角英数記号           | 3500 | その他の条件変更がある場合、変更内容を入力してください。                                        |
| 44  |   | 原産地(COUNTRY<br>OF ORIGIN)                     | 条件付<br>必須 | 半角英数記号           | 65   | 商品を追加する場合、原産地(国名)を入力してください。<br>【入力条件】<br>No.42「追加商品明細」に入力した場合は必須です。 |
| 45  |   | 信用状の取消し                                       | 必須        | 選択               | _    | 信用状の取消有無をラジオボタンで選択してください。<br>①取消しない【初期値】<br>②取消する                   |
| —   | 添 | 付ファイル                                         |           |                  |      |                                                                     |
| 46  |   | 添付ファイル                                        | 任意        | _                | _    | お取引の申込みにあたり、必要書類を添付する場合は「ファイル登録」ボタンを押して該当書類のPDFファイルを登録してください。       |

GFWD12103

ヘルプ

### 為替予約依頼

#### 為替予約 》 為替予約依頼

入力 >>> 依頼中 >>> 内容確認 >>> 締結依頼中 >>> 完了

#### ◉ レート 情報

5

| 1 USD.        | /JP12         | P EUR/JPY GBP/JPY |                | AUD/JPY       |               | CAD/JPY       |               | CHF/JPY       |               | NZD/JPY       |               |                |                |
|---------------|---------------|-------------------|----------------|---------------|---------------|---------------|---------------|---------------|---------------|---------------|---------------|----------------|----------------|
| ▼ 売り          | 🔺 買い          | ▼ 売り              | ▼ 買い           | 売」            | 買い            | ▲ 売」          | 🔺 買い          | 売」            | 買い            | 売り            | 買い            | 売り             | 買い             |
| 71. <b>66</b> | 61. <b>88</b> | 133. <b>95</b>    | 133. <b>85</b> | 99. <b>07</b> | 92. <b>97</b> | 83. <b>05</b> | 82. <b>95</b> | 83. <b>05</b> | 82. <b>95</b> | 99. <b>42</b> | 99. <b>32</b> | 133. <b>95</b> | 133. <b>85</b> |
| HKD/JPY       |               | SGD/JPY           |                |               |               |               |               |               |               |               |               |                |                |
| HKD           | /JPY          | SGD               | /JPY           | THB           | /JPY          | SEK.          | /JPY          | DKK           | /JPY          | NOK           | /JPY          | CNY.           | /JPY           |
| HKD.<br>▲ 売り  | /JPY<br>▲ 買い  | SGD<br>売J         | /JPY<br>買เา    | THB.<br>売J    | /JPY<br>買い    | SEK.<br>売り    | /JPY<br>買เา   | DKK<br>売り     | /JPY<br>買เา   | NOK<br>売J     | /JPY<br>買เา   | CNIY.<br>売り    | /JPY<br>買い     |

#### ◉ 企業情報

| 企業名 3 | 12345678901234567890 | 4 ABCDEFGHIJKLMNOPQRSTUVWXYZABCDEFGHIJKLMNOPQRSTUVWXYZABCDEFGHIJKLMNOPQRS |
|-------|----------------------|---------------------------------------------------------------------------|
|       |                      | TUVWXYZABCDEFGHIJKLMNOPQRSTUVWXYZRSTUVWXYZABCDEFGHIJKLMNOPQRSTUVWXYZ      |

#### ◉ 依頼情報

| 通貨ペア※ 5           | USD/JPY -              | 受渡方法 <u>※</u> 8 | ◎ 確定日渡し ◎ 特定期間渡し                 |
|-------------------|------------------------|-----------------|----------------------------------|
| 売買 <mark>※</mark> | USDの 買い 💌              | 受渡(開始)日※ 9      | 2015/04/15 カレンダーを表示              |
| 取引金額(外貨額)※ 7      | USD 100,000,000,000.00 | 受渡終了日 10        | カレンダーを表示                         |
|                   |                        | お客様整理番号 11      | 12345679801234567890123456789012 |

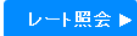

クリア

| No. |   | 入力項目       | 必須<br>任意  | 入力形式             | 桁数 | 入力内容                                                           |
|-----|---|------------|-----------|------------------|----|----------------------------------------------------------------|
| —   | L | ノート情報      |           |                  |    |                                                                |
| 1   |   | 売りレート      | —         | _                | _  | 「<br>参考情報として、通貨ペアごとのマーケットレート(SPOT 売/SPOT 買)                    |
| 2   |   | 買いレート      | —         | —                | _  | がリアルタイム表示されます。                                                 |
| —   | ſ | 業情報        | •         |                  |    |                                                                |
| 3   |   | (お客さま番号)   | —         | —                | _  | 弊行にて採番したお客さま番号が表示されます。                                         |
| 4   |   | 企業名        | —         | _                |    | お客さまから申請いただいた企業名・住所が表示されます。                                    |
| —   | 依 | 陳情報        |           |                  |    |                                                                |
| 5   |   | 通貨ペア       | 必須        | 選択               | —  | 売買対象とする通貨ペアをプルダウンから選択してください。                                   |
| 6   |   | <b>売</b> 買 | 必須        | 選択               | _  | (お客さまから見た)「売り」または「買い」をプルダウンから選択して<br>ください。                     |
| 7   |   | 取引金額(外貨額)  | 必須        | 半角数字             | 19 | No.6「売買」の指定内容に応じて、売り金額、または買い金額(外貨額)<br>を入力してください。              |
| 8   |   | 受渡方法       | 必須        | 選択               | _  | 受渡方法をラジオボタンで選択してください。<br>① 確定日渡し<br>② 特定期間渡し                   |
| 9   |   | 受渡(開始)日    | 必須        | 日付<br>(YYYYMMDD) | 10 | 受渡(開始)日を入力してください。                                              |
| 10  |   | 受渡終了日      | 条件付<br>必須 | (YYYYMMDD)       | 10 | 受渡終了日を入力してください。<br>【入力条件】<br>No.8「受渡方法」に②(特定期間渡し)を選択した場合は必須です。 |
| 11  |   | お客様整理番号    | 任意        | 半角英数記号           | 33 | お客様整理番号を入力してください。                                              |

# 6 リーブオーダー依頼

| 為替予約 》 リーブオーダー依頼       | GFL001103 |
|------------------------|-----------|
| 入力[依頼] >>> 内容確認 >>> 完了 |           |

◉ レート 情報

| 1 <sup>USD.</sup> | 1 USD/JP 2 EUR/JPY GBP/JPY |                | AUD/JPY        |               | CAD/JPY       |               | CHF/JPY       |               | NZD/JPY       |               |               |                |                |
|-------------------|----------------------------|----------------|----------------|---------------|---------------|---------------|---------------|---------------|---------------|---------------|---------------|----------------|----------------|
| ▼ 売り              | ▼ 買い                       | ▼ 売り           | ▼ 買い           | 売」            | 買い            | ▲ 売」          | 🔺 買い          | 売」            | 買い            | 売り            | 買い            | 売り             | 買い             |
| 98. <b>42</b>     | 99. <b>32</b>              | 133. <b>95</b> | 133. <b>85</b> | 99. <b>07</b> | 92. <b>97</b> | 83. <b>05</b> | 82. <b>95</b> | 83. <b>05</b> | 82. <b>95</b> | 99. <b>42</b> | 99. <b>32</b> | 133. <b>95</b> | 133. <b>85</b> |
| HKD/JPY           |                            |                |                |               |               |               |               |               |               |               |               |                |                |
| HKD.              | /JPY                       | SGD            | /JPY           | THB           | /JPY          | SEK           | /JPY          | DKK           | /JPY          | NOK           | /JPY          | CNY.           | /JPY           |
| HKD.<br>▲ 売J      | /JPY<br>▲ 買い               | SGD<br>売J      | /JPY<br>買ເາ    | THB.<br>売J    | /JPY<br>買い    | SEK.<br>売り    | /JPY<br>買い    | DKK<br>売J     | /JPY<br>買ເາ   | NOK<br>売J     | 7JPY<br>買い    | CNV.<br>売り     | /JPY<br>買ເາ    |

#### ▣ 企業情報

| 企業名 3 | 12345678901234567890 | 4 ABCDEFGHIJKLMNOPQRSTUVWXYZABCDEFGHIJKLMNOPQRSTUVWXYZABCDEFGHIJKLMNOPQRS |
|-------|----------------------|---------------------------------------------------------------------------|
|       |                      | TUVWXYZABCDEFGHIJKLMNOPQRSTUVWXYZRSTUVWXYZABCDEFGHIJKLMNOPQRSTUVWXYZ      |

◉ 依頼情報

| 通貨ペア <mark>※</mark> 5 | USD/JPY 💌              | 受渡方法 💥 🛛 9              | ◎ 確定日渡し : ◎ 特定期間渡し               |
|-----------------------|------------------------|-------------------------|----------------------------------|
| 売買 <mark>※</mark>     | USDの 買い 💌              | 受渡(開始)日 <mark>※</mark>  | 2015/04/15 カレンダーを表示              |
| 取引金額(外貨額)※ 7          | USD 100,000,000,000.00 | 受應終了日 11                | 2015/04/22 カレンダーを表示              |
| 指植 💥 🛛 8              | 123,456.78             | 預かり期限 <mark>※</mark> 12 | 2015/04/30 カレンダーを表示 💽            |
|                       |                        | お客様整理番号 13              | 12345679801234567890123456789012 |

内容確認 ▶

クリア

| No. |    | 入力項目      | 必須<br>任意  | 入力形式             | 桁数 | 入力内容                                                           |
|-----|----|-----------|-----------|------------------|----|----------------------------------------------------------------|
| —   | L  | ノート情報     |           |                  |    |                                                                |
| 1   |    | 売りレート     | _         | —                | _  | 参考情報として、通貨ペアごとのマーケットレート(SPOT 売/SPOT 買)                         |
| 2   |    | 買いレート     | _         | —                | _  | がリアルタイム表示されます。                                                 |
| -   | ſſ | 業情報       |           |                  |    |                                                                |
| 3   |    | (お客さま番号)  | _         | —                | _  | 弊行にて採番したお客さま番号が表示されます。                                         |
| 4   |    | 企業名       | _         | _                | _  | お客さまから申請いただいた企業名・住所が初期表示されます。                                  |
| —   | 依  | 陳酮青報      |           |                  |    |                                                                |
| 5   |    | 通貨ペア      | 必須        | 選択               | —  | 売買対象とする通貨ペアをプルダウンから選択してください。                                   |
| 6   |    | 売買        | 必須        | 選択               | _  | (お客さまから見た)「売り」または「買い」をプルダウンから選択して<br>ください。                     |
| 7   |    | 取引金額(外貨額) | 必須        | 半角数字             | 19 | No.6「売買」の指定内容に応じて、売り金額、または買い金額(外貨額)<br>を入力してください。              |
| 8   |    | 指値        | 必須        | 半角数字             | 10 | お客さまが締結を希望する出来上がりでのレートを入力してください。                               |
| 9   |    | 受渡方法      | 必須        | 選択               | _  | 受渡方法をラジオボタンで選択してください。<br>① 確定日渡し<br>② 特定期間渡し                   |
| 10  |    | 受渡(開始)日   | 必須        | 日付<br>(YYYYMMDD) | 10 | 受渡(開始)日を入力してください。                                              |
| 11  |    | 受渡終了日     | 条件付<br>必須 | 日付<br>(YYYYMMDD) | 10 | 受渡終了日を入力してください。<br>【入力条件】<br>No.9「受渡方法」に②(特定期間渡し)を選択した場合は必須です。 |
|     |    | 預かり期限     |           | 1                |    |                                                                |
| 12  |    | 日付        | 必須        | 日付<br>(YYYYMMDD) | 10 | 預かり期限(日付)を入力してください。                                            |
|     |    | 時刻        | 必須        | 選択               | _  | 預かり期限(時刻)をプルダウンから選択してください。                                     |
| 13  |    | お客様整理番号   | 任意        | 半角英数記号           | 33 | お客様整理番号を入力してください。                                              |